# โปรแกรมแจ้งรับ/จำหน่ายผู้ป่วย ณ สถานพยาบาลเอกชน (PAA : Prior Admission Authorization)

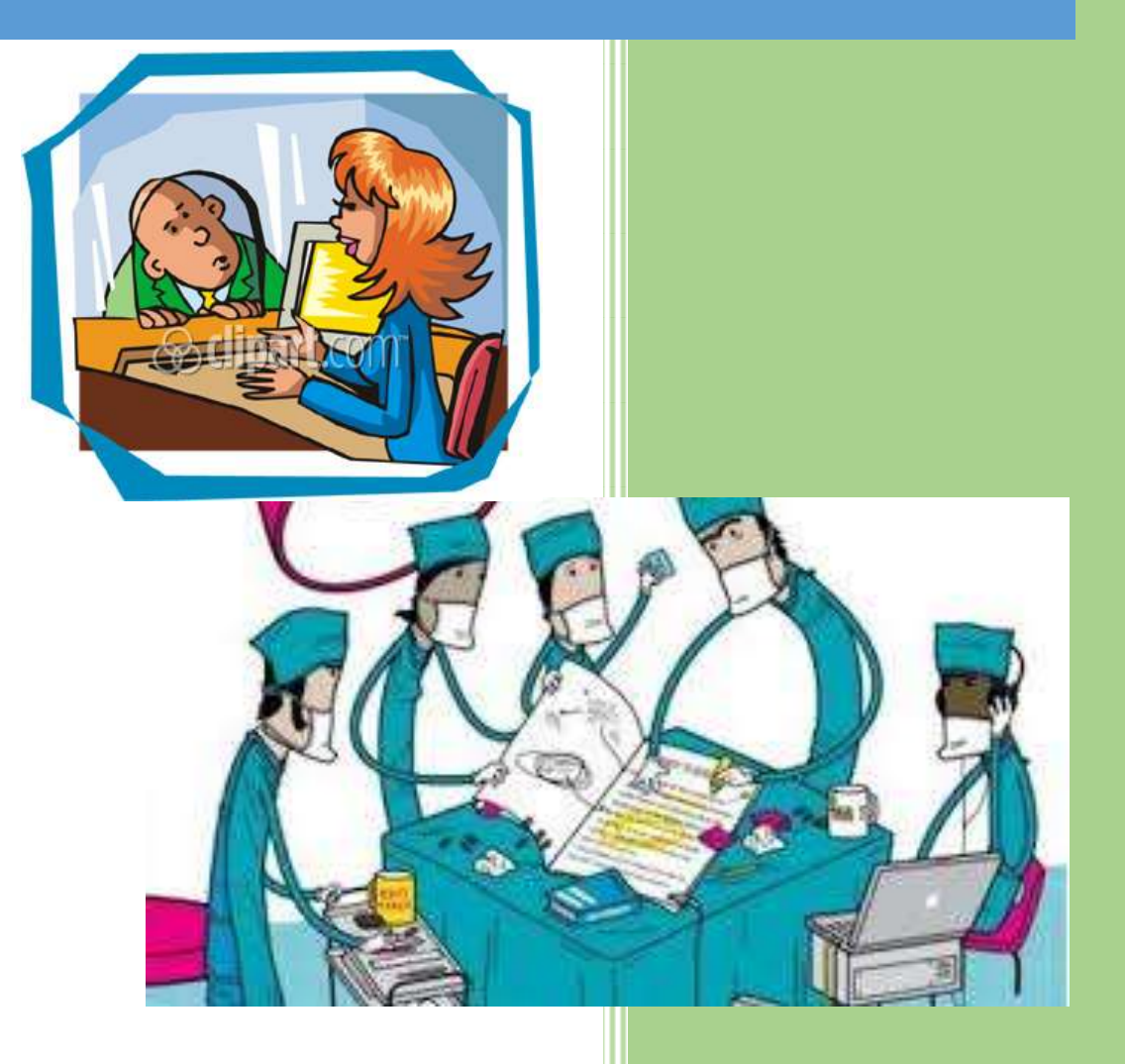

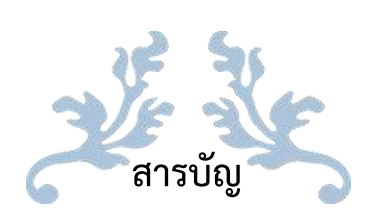

## หน้า

| กำหนดข้อมูลเกี่ยวกับสถานพยาบาล                                        | .1 |
|-----------------------------------------------------------------------|----|
| กำหนดข้อมูลเกี่ยวกับรายการเบิก                                        | .3 |
| ลงทะเบียนผู้ใช้งาน                                                    | .4 |
| แจ้งการรับผู้ป่วยเข้ารักษาในสถานพยาบาล (PAA)                          | 5  |
| ขั้นตอนการแจ้งรับผู้ป่วยเข้ารับการรักษาในสถานพยาบาล กรณีผู้ป่วยทั่วไป | .6 |
| กรณีผู้ป่วยมีสิทธิซ้อนประกันสังคม                                     | 12 |
| ขั้นตอนการแจ้งรับผู้ป่วยเข้ารับการรักษาในสถานพยาบาล กรณีเด็กแรกเกิด   | 14 |
| แจ้งจำหน่ายผู้ป่วยออกจากสถานพยาบาล (PDA)                              | 18 |
| ไฟล์เอกสารสถานะต่าง ๆ ในโปรแกรม                                       | 23 |

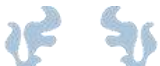

## โปรแกรมแจ้งรับ/จำหน่ายผู้ป่วย ณ สถานพยาบาลเอกชน

#### (PAA : Prior Admission Authorization)

PAA เป็นโปรแกรมที่พัฒนาขึ้นโดยมีวัตถุประสงค์หลักเพื่อ

- แจ้งการรับผู้ป่วยเข้ารักษาในสถานพยาบาล
- แจ้งจำหน่ายผู้ป่วยออกจากสถานพยาบาล

หลังจากติดตั้งโปรแกรม PAA แล้ว สิ่งที่ท่านต้องดำเนินการคือ

- 1. กำหนดข้อมูลเกี่ยวกับสถานพยาบาล
- 2. กำหนดข้อมูลเกี่ยวกับรายการเบิก
- 3. ลงทะเบียนผู้ใช้งานใหม่

## 1. กำหนดข้อมูลเกี่ยวกับสถานพยาบาล มีวิธีการดังนี้

1. คลิกปุ่ม "Config"

| 🖪 กร                      | อกชื่อ และรหัสผ่าน                                                   | × |
|---------------------------|----------------------------------------------------------------------|---|
| การขอเลขอนุมัติสำหรับผู้บ | ไวยข้าราชการที่เข้า admit ที่ รพ. เอกชน<br>□ ลงหะเบียา<br>ผู้ใช้ไหม่ | u |
| Offline                   | Config                                                               |   |
| สถานะ                     | ปิด                                                                  |   |

คลิกแถบ "ข้อมูลเกี่ยวกับสถานพยาบาล" เพื่อกำหนดข้อมูลของสถานพยาบาล

| <b>19</b>        |                    | งดกา       | າรระบบ         |   |     | × |
|------------------|--------------------|------------|----------------|---|-----|---|
| ข้อมูลเกี่ยวกับส | ถานพยาบาล          | ข้อมูลเกีย | บวกับรายการเบิ | ก |     |   |
|                  |                    | ค่าสา      | รระบบ          |   |     |   |
| ข้อมูลเกี่ยวก    | <b>ับสถานพยา</b> : | บาล        |                |   |     |   |
| รหัส ร.พ         | 00001              |            |                |   |     |   |
| ชื่อ ร.พ         | รพ. ทดสอบ          |            |                |   |     |   |
| ที่อยู่ ร.พ      | กรุงเทพฯ           |            |                |   |     |   |
|                  |                    |            |                |   |     |   |
| รหัสสถาบี        | 01                 | ชื่อสถาบี  | Admit          |   |     |   |
|                  |                    | DEMITIA    |                |   |     |   |
|                  |                    |            |                |   | ออก |   |
|                  |                    |            |                |   |     |   |

เติมข้อมูลดังนี้

| <b>1</b>         | จัดการระบบ                        | ×                  |
|------------------|-----------------------------------|--------------------|
| ข้อมูลเกี่ยวกับส | านพยาบาล ข้อมูลเกี่ยวกับรายกา     | ารเมิก             |
|                  |                                   |                    |
| รหัส ร.พ         | 00001                             |                    |
| ชื่อ ร.พ         | รพ. ทดสอบ                         |                    |
| ที่อยู่ ร.พ      | กรุงเทพฯ                          | ^                  |
|                  |                                   |                    |
|                  |                                   | J                  |
| รหัสสถานี        | 01 ชื่อสถานี Admit                |                    |
|                  |                                   |                    |
| URL เชื่อมต่อ    | http://cs5.chi.or.th/paa/paaconn. | asp                |
|                  |                                   | ไม่บับเรือ บับเรือ |
|                  |                                   |                    |

รหัส รพ. เติมรหัสสถานพยาบาลเป็นตัวเลข 5 หลักที่สำนักงานนโยบายและยุทธศาสตร์กำหนด

**ชื่อ รพ.** เติมชื่อสถานพยาบาล

ที่อยู่ รพ. เติมสถานที่ตั้งของสถานพยาบาล

รหัสสถานี เติมเลข 2 หลักเป็นรหัสสถานีที่ติดตั้งโปรแกรม PAA

ชื่อสถานี เติมชื่อสถานีที่ติดตั้งโปรแกรม PAA

คลิกปุ่ม "บันทึก" และ "OK" ตามลำดับ

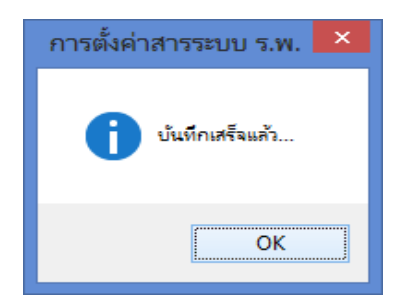

- กำหนดข้อมูลเกี่ยวกับรายการเบิก มีวิธีการดังนี้
  - 1. คลิกแถบ "**ข้อมูลเกี่ยวกับรายการเบิก**" เพื่อกำหนดอัตราค่าห้อง/อาหารที่สามารถเบิกได้

| <b>1</b>         |            | จัดการระบบ                | × |
|------------------|------------|---------------------------|---|
| ข้อมูลเกี่ยวกับส | เถานพยาบาล | ข้อมูลเกี่ยวกับรายการเบิก |   |
|                  |            | ค่าสารระบบ                |   |
| ข้อมูลเกี่ยวผ    | <u> </u>   | เบาล                      |   |
| รหัส ร.พ         | 00001      |                           |   |
| ชื่อ ร.พ         | รพ. ทดสอบ  |                           |   |
| ที่อยู่ ร.พ      | กรุงเทพฯ   |                           |   |
|                  |            |                           |   |
| รหัสสถานี        | 01         | ชื่อสถานี Admit           |   |
|                  |            | ออก                       |   |

2. เติมอัตราค่าห้อง อาหารที่เบิกได้ต่อวัน (ปัจจุบันกรมบัญชีกลางกำหนดไว้ 1000 บาท/วัน)

| <b>B</b>                     | จัดการระบบ                | ×                    |  |  |  |
|------------------------------|---------------------------|----------------------|--|--|--|
| ข้อมูลเกี่ยวกับสถานพยาบาล    | ข้อมูลเกี่ยวกับรายการเบิก |                      |  |  |  |
| รายการเบิก                   |                           |                      |  |  |  |
| ค่าห้อง ค่าอาหารที่เบิกได้ด่ | อวัน 1000 บาท             |                      |  |  |  |
| L                            | ไม่ป                      | <u>มันทึก บันทึก</u> |  |  |  |

คลิกปุ่ม "บันทึก" และ "OK" ตามลำดับ

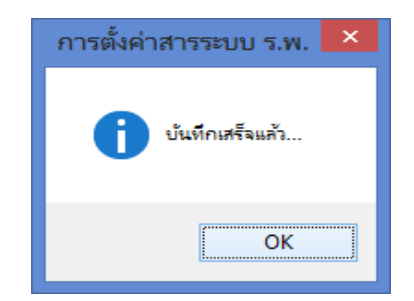

- **3. ลงทะเบียนผู้ใช้งาน** เป็นการกำหนดผู้ใช้ซึ่งสามารถกำหนดได้มากกว่า 1 ผู้ใช้ มีวิธีการดังนี้
  - คลิกกรอบสี่เหลี่ยมหน้า "ลงทะเบียนผู้ใช้ใหม่"

| 🔀 សា                     | รอกชื่อ และรหัสผ่าน                      | × |
|--------------------------|------------------------------------------|---|
| การขอเลขอนุมัติสำหรับผู้ | ป่วยข้าราชการที่เข้า admit ที่ รพ. เอกชน |   |
| 🥵 ชื่อผู้ใช่<br>รหัสผ่าน | ลงทะเบยน<br>ผู้ใช้ไหม่                   |   |
| Offline                  | Config                                   |   |
| สถานะ                    | ปิด                                      |   |

จะได้หน้าต่างดังรูป

| 🔀 กร                                            | อกชื่อ และรหัสผ่าน        | ×                         |
|-------------------------------------------------|---------------------------|---------------------------|
| การขอเลขอนุมัติสำหรับผู้ม                       | ป่วยข้าราชการที่เข้า admi | t ที่ รพ. เอกชน           |
| ชื่อผู้ใช้<br>รหัสผู้ใช้จากบัตร<br>ตั้งรหัสผ่าน |                           | ☑ ลงทะเบียน<br>ผู้ไข้ใหม่ |
| ยืนยันรหัสผ่าน                                  |                           | Config                    |
| Offline<br>สถานะ                                |                           | ปิด                       |

ชื่อผู้ใช้ รหัสผู้ใช้จากบัตร ตั้งรหัสผ่าน

ยืนยันรหัสผ่าน

เติมชื่อผู้ใช้งานซึ่งสถานพยาบาลกำหนดขึ้นมาเองอย่างน้อย 6 ตัวอักษร เติมรหัสใช้งานของสถานพยาบาลที่ สกส. กำหนดให้ (ส่งให้ทาง mailbox) เติมรหัสผ่าน ซึ่งสถานพยาบาลกำหนดขึ้นมาเอง ยืนยันรหัสผ่านอีกครั้ง เหมือนกับที่เติมในช่อง **"ตั้งรหัสผ่าน"** 

## แจ้งการรับผู้ป่วยเข้ารักษาในสถานพยาบาล (PAA)

การทำงานของโปรแกรม สามารถใช้งานได้ 2 แบบ คือ

 แบบ offline ใช้ในกรณีเครื่องคอมพิวเตอร์ไม่ได้เชื่อมต่ออินเตอร์เน็ต สามารถดูข้อมูลเดิมที่เคยแจ้ง รับผู้ป่วยเข้ารักษาในสถานพยาบาลไว้เท่านั้น ต้อง Login โดยใช้รหัสผู้ใช้ และรหัสผ่าน ที่ลงทะเบียน ไว้ในระบบ

| <b>1</b> | กร                                          | อกชื่อ และรหัสผ่าน         | ×                                                    |
|----------|---------------------------------------------|----------------------------|------------------------------------------------------|
| การขอเลข | อนุมัติสำหรับผู้:<br>ชื่อผู้ใช้<br>รหัสผ่าน | ป่วยข้าราชการที่เข้า admit | ที่ รพ. เอกชน<br>□ ลงหะเบียน<br>ผู้ใช้ใหม่<br>Config |
| สถานะ    |                                             |                            | ปิด                                                  |

- แบบ online เครื่องคอมพิวเตอร์ที่ใช้ต้องเชื่อมต่ออินเตอร์เน็ต สามารถดูข้อมูลเดิมที่เคยแจ้งรับ ผู้ป่วยเข้ารักษา และแจ้งรับผู้ป่วยใหม่เข้ารักษา ต้อง Login โดยใช้รหัสผู้ใช้ และรหัสผ่าน ที่ ลงทะเบียนไว้ในระบบ

1. Login เพื่อเข้าโปรแกรม PAA

<

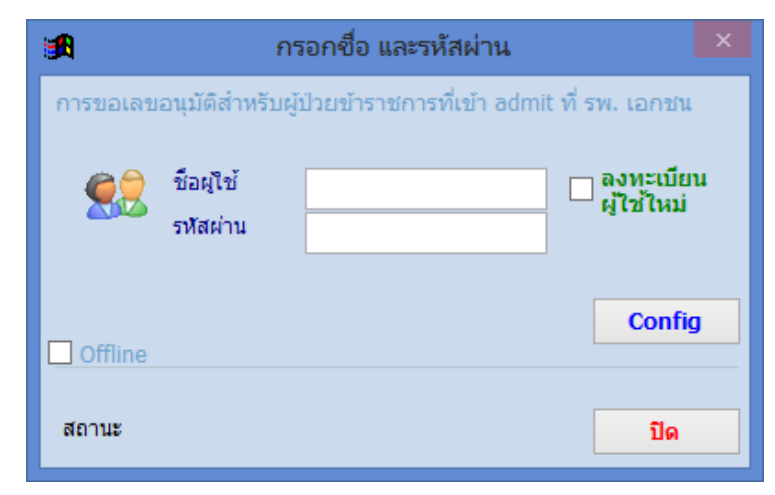

ชื่อผู้ใช้ เติมชื่อผู้ใช้งานที่สถานพยาบาลลงทะเบียนไว้

รหัสผ่าน เติมรหัสผ่านที่สถานพยาบาลลงทะเบียนไว้

หลังจากเติมชื่อผู้ใช้ และรหัสผ่านแล้วจะมีปุ่ม **เข้าโปรแกรม** แสดงขึ้นมา ให้คลิกปุ่มนี้เพื่อเข้า โปรแกรม

| ß        | ก                | รอกชื่อ และรหัสผ่าน       | ×                       |
|----------|------------------|---------------------------|-------------------------|
| การขอเลข | อนุมัติสำหรับผู้ | ป่วยข้าราชการที่เข้า admi | t ที่ รพ. เอกชน         |
|          | ชื่อผู้ใช้       | PAA01                     | ลงทะเบียน<br>ผู้ใช้ใหม่ |
|          | รหัสผ่าน         | ****                      |                         |
|          |                  |                           | Config                  |
| Offline  |                  |                           |                         |
| สถานะ    |                  | เข้าโปรแก                 | รม ปิด                  |

2. ดำเนินการแจ้งรับผู้ป่วยเข้ารับการรักษา

| Admit                                                                                                    |                                                          | Discharge                 |   | Transfer                                               | 5                                                                            |                      |                            |                      |
|----------------------------------------------------------------------------------------------------|----------------------------------------------------------|---------------------------|---|--------------------------------------------------------|------------------------------------------------------------------------------|----------------------|----------------------------|----------------------|
| ข้อมูลหางคลีนิก                                                                                                    |                                                          |                           |   |                                                        |                                                                              |                      |                            | -                    |
| Provisional Diag.                                                                                                    |                                                          |                           |   |                                                        |                                                                              |                      |                            | reasonage            |
| Diagnosis (ICD)                                                                                                    |                                                          |                           |   |                                                        |                                                                              |                      |                            |                      |
| การผ่าตัด/หัดถการ                                                                                                    | -                                                        |                           |   |                                                        |                                                                              |                      |                            |                      |
| niosiad 📄                                                                                                    |                                                          |                           |   |                                                        |                                                                              |                      |                            | แก้ไข                |
| tours for                                                                                                    |                                                          |                           |   | -                                                      |                                                                              |                      |                            | ยกเล็ก               |
| nananan d                                                                                                    |                                                          |                           |   |                                                        |                                                                              |                      |                            |                      |
|                                                                                                    |                                                          |                           |   |                                                        |                                                                              |                      |                            |                      |
|                                                                                                    |                                                          |                           |   | 12                                                     |                                                                              |                      |                            |                      |
|                                                                                                    |                                                          |                           |   |                                                        |                                                                              |                      |                            |                      |
|                                                                                                    |                                                          |                           |   |                                                        |                                                                              |                      |                            |                      |
|                                                                                                    |                                                          |                           |   |                                                        |                                                                              |                      |                            |                      |
|                                                                                                    |                                                          |                           |   |                                                        |                                                                              |                      |                            |                      |
|                                                                                                    |                                                          |                           |   |                                                        |                                                                              |                      |                            |                      |
| ประมาณลำให้ล่าย                                                                                                    |                                                          |                           |   |                                                        | ດາງຮັບໄດ້ເປັນແຕ່                                                             | ายใน                 |                            |                      |
| ประมาณค่าใช่จำก                                                                                                    | วัน                                                      | ສະວີນ                     |   | เก็บจากผู้ป่วย                                         | -การรับไว้เป็นผู้ป                                                           | inlu                 |                            |                      |
| ประมาณลำใช่จำก<br>ศาสอง+ตาอาหาร                                                                                                    | ut<br>X 0                                                | aatu<br>0 =               | 0 | เก็บจากผู้ปีวย<br>0                                    | -การรับไว้เป็นผู้ป<br>ผู้ป่วย Hn                                             | inlu                 | An                         |                      |
| ประมาณคำใช้จำอ<br>ศาห้อง+ต่าอาหาร<br>ต่าอุปกรณ์อรัยวะเทียม (                                                                           | ວນ<br>0 X<br>ສ່ວນເກີນສີ່ຫຣັ)                             | ertu<br>0 =               | 0 | เก็บจากผู้ปีวย<br>0<br>0                               | การรับไว้เป็นผู้ป<br>ผู้ป่วย Hn<br>รับไว้วันที่                              | intu<br>/ /25        | An<br>1381                 |                      |
| ประมาณคำใช้จาก<br>สำหัอง+ต่าอาหาร<br>ต่าอุปกรณ์อรัยวะเทียม (<br>ต่าอรรมเนียมแพทกย์                                                     | วัน<br>0 X<br>ส่วนเกินสิทธิ)                             | siztu<br>0 =              | 0 | เก็มจากผู้ป่วย<br>0<br>0                               | - การรับไว้เป็นผู้ป<br>ผู้ป่วย Hn<br>รับไว้วันที่<br>แพทย์ผู้วักษา           | )nlu<br>/ /25        | An<br>เวลา                 |                      |
| ประมาณคำใช้จำก<br>ค่าห้อง+ค่าอาหาร<br>ค่าอุปกรณ์อรัยวะเทียม (<br>ค่าธรรมเนียมแพงกย์<br>ค่าธรรมเนียมพิเศษ (sur                          | วน<br>0 x<br>ส่วนเกินสิทธิ)<br>charge)                   | ສະກັນ<br>0 =              | 0 | เก็มจากผู้ป่วย<br>0<br>0<br>0                          | การรับไว้เป็นผู้ป<br>ผู้ป่วย Hn<br>รับไว้วันที่<br>แพทย์ผู้วักษา<br>ขอตราย   | anlu<br>/ /25        | An<br>Dan<br>Docebory      | e-Kini luccou        |
| ประมาณคำใช้จ่าย<br>ต่าห้อง+ต่าอาหาร<br>ต่าอุปกรณ์อรัยวะเทียม (<br>ต่ายรรมเนียมแพทกย์<br>ต่ายรรมเนียมพิเศษ (sur<br>รวมประมาณกา          | วน<br>0 x<br>ส่วนเกินสิทธิ)<br>charge)<br>รเรียกเชินจาก  | ต่อวัน<br>0 =             | 0 | เก็บจากผู้ป่วย<br>0<br>0<br>0<br>0<br>0                | การรับไว้เป็นผู้ป<br>ผู้ป่วย Hn<br>รับไว้วันที่<br>แพทย์ผู้รักษา<br>ขอดูราย  | unlu<br>/ /25<br>vus | An<br>Daan<br>Docesson     | e+Kani lavaaadi      |
| ประมาณคำใช้จำก<br>ต่างโอง+ต่าอาหาร<br>ต่าอุปกรณ์อรัยวะเพียม (<br>ต่าอรรมเนียมแพทกย์<br>ต่าอรรมเนียมพิเศษ (รบก<br>รวมประมาณกา<br>พมายพล | วัน<br>0 x<br>ส่วนเกินสิทธิ)<br>charge)<br>รเรียกเกินจาก | มระวัน<br>0 =<br>หรู้ป่วย | 0 | เก็บจากผู้ป่วย<br>0<br>0<br>0<br>0<br>0<br>0<br>0<br>0 | - การรับไว้เป็นผู้ป<br>ผู้ป่วย Hn<br>รับไว้วันที่<br>แพทย์ดูรักษา<br>ขอดูราย | unlu<br>/ /25<br>Nac | An<br>เวลา<br>ขณะประกูมิสั | 2<br>e+Kani tuvaanai |

### ขั้นตอนการแจ้งรับผู้ป่วยเข้ารับการรักษาในสถานพยาบาล กรณีผู้ป่วยทั่วไป

 ใส่เลขประจำตัวประชาชนผู้ป่วย ในช่อง เลขประจำตัว และคลิกปุ่ม "ตรวจสอบ" ขั้นตอนนี้ โปรแกรมจะส่งเลขประจำตัวประชาชนของผู้ป่วยไปตรวจสอบสิทธิกับฐานข้อมูลบุคลากรภาครัฐที่ สกส. และ สกส. จะส่งข้อมูลแจ้งกลับสถานพยาบาล (หากไม่พบข้อมูล หรือช่วงเวลาดังกล่าวไม่มี สิทธิจะมีข้อความแจ้งให้ทราบ)

| เลขประจำตัว <mark>1-1855-00</mark>                       | 000-00-1 (ตรวจสอบ)                                                      |
|----------------------------------------------------------|-------------------------------------------------------------------------|
| ▲ Admit                                                  | เลขประจำตัว <mark>1-1855-00000-00-1 รับใหม่</mark>                      |
| Provisional Diag<br>Diagnosis (ICD)<br>การผ่าดัด/หัตถการ | รพ. พญาไท ศรีราชา ทดสอบ 1<br>มีสิทธิข้าราชการ<br>ผู้มีสิทธิ์เป็นเจ้าตัว |
|                                                          | Provisional Diag.                                                       |

- 2. เติมข้อมูลทางคลินิก ดังนี้
  - Provisional Diag. เติมการวินิจฉัยของแพทย์
  - เลือกรายการการผ่าตัด/หัตถการ โดยเลือกรายการหลัก หากรายการนั้น ๆ มีรายการ

ย่อยก็จะมีรายการให้เลือกอีกครั้ง ตัวอย่างดังรูป

| การผ่าตัด/หัตถการ                                   | D01 | 🗸 การคลอดและการช่วยคลอด (Normal delivery, Vacuum/Forceps/Breech extraction)                                                                                                    |
|-----------------------------------------------------|-----|----------------------------------------------------------------------------------------------------|
|                                                     | D01 | การคลอดและการช่วยคลอด (Normal delivery, Vacuum/Forceps/ 🛛 🔤 🖬 🗠 🗠 🗠 🗠                                                                                                    |
| ข้อบ่งชื้ 🕟                                         | D02 | การผ่าตัดคลอด ( Cesarean section )                                                                                                    |
|                                                     | D03 | การผ่าตัดทำหมันหญิง (Tubal Resection, Tubal Ligation)                                                                                                    |
| ขอบงขอน ๆ                                           | D04 | การตัดมดลูกทางช่องคลอด 💼                                                                                                    |
|                                                     | D05 | การผ่าตัดเนื้องอกมดลูก                                                                                                    |
|                                                     | D06 | การผ่าตัดถุงน้ำรังไข่                                                                                                    |
|                                                     | D98 | การดูแลเด็กแรกเกิด (เด็กปกติ) 🔽                                                                                                    |
|                                                     |     |                                                                                                    |
| การผ่าตัด/หัตถการ<br>ข้อบ่งชื้ 🕨<br>ข้อบ่งชื้อื่น ๆ | D01 | <ul> <li>การคลอดและการช่วยคลอด (Normal delivery, Vacuum/Forceps/Breech extraction)</li> <li>D010 การคลอดและการช่วยคลอด (Normal delivery, Vacuum/Forceps/Breech extrad</li> <li>D011 การคลอดและการช่วยคลอด + การทำหมัน (Normal delivery, Vacuum/Forceps/</li> </ul> |

- เลือกข้อบ่งชี้ของการผ่าตัด/หัตถการ โดยการคลิกปุ่ม D โปรแกรมจะแสดงหน้าต่าง
 ข้อบ่งชี้ขึ้นมา ตัวอย่างดังรูป

| N. Ngr]hr สรีรามา Heatal 1<br>Admit Discharge Transfer<br>augum Heilin<br>Bigginss (ICD)<br>Signafe Viennin<br>augum Heilin<br>Bigginss (ICD)<br>Signafe Viennin<br>Biggins (ICD)<br>Signafe Viennin<br>Biggins (ICD)<br>Signafe Viennin<br>Signafe Viennin<br>Signafe Vienni         | amhrenia 1-10                                      | 855-00000-00-1                                                                                                    | สมใหม่                                                                           |                                                                               |                               | Em       | ny         | Claim Docs              |
|----------------------------------------------------------------------------------------------------|----------------------------------------------------|----------------------------------------------------------------------------------------------------|----------------------------------------------------------------------------------|-------------------------------------------------------------------------------|-------------------------------|----------|------------|-------------------------|
| Admit Dacharge Transfer<br>auer verifin<br>auer verifin<br>auer                                                                                                    | พ. พญาไท ศรีราช                                    | ก พดสอบ 1                                                                                                    |                                                                                  |                                                                               |                               |          |            | Contra Doct             |
| ayamınınının<br>ayamınınının<br>ayamınınının<br>ayamınının<br>ayamınının<br>ayamınının<br>ayamınının<br>ayamınının<br>ayamının<br>ayamınının<br>ayamınının<br>ayamınınının<br>ayamı | Admt                                               |                                                                                                    | Discharge                                                                        | Transfe                                                                       | n                             |          |            |                         |
| <pre>retrike/Neenras aue055 aue055 a</pre>                                                                                                    | ayavərəðilin<br>rovisional Diag.<br>Iagnosis (ICD) | ไปหละสือกข้อม่งที่<br>ยังไม่เลือกข้อม่                                                                                                    | เรียงตามสำคัญก่<br>งชื่                                                          | อนหลัง 🕺                                                                      |                               |          | Ŧ          | ເລາະລະບໍລິ              |
|                                                                                                    | ารมาคัด/หัดถการ<br>อนเขอ<br>อนเขอเป็น              |                                                                                                    |                                                                                  |                                                                               | eps/Breech ext<br>extraction) | raction) |            | កណ<br>តកិរិត<br>គ្នាដែត |
| าห้อง+ตาอาหาร<br>กอุปกรณ์อริยวะเพ<br>ขอบงชี้อื่น ๆ<br>าธรรมเนียมแพทย์<br>รรมประมาณการเรียกเก็บจากผู้ป่วย แอตรรม<br>รวมประมาณการเรียกเก็บจากผู้ป่วย แอตรรม                                                                                                    | The second states of                               | ครรภ์ครมดำหน<br>การเจ็บครรภ์ก่อ<br>การกระดันคลอง                                                                                                    | หและเจ็บครรภ์คลอด (lab<br>แต่าหนดที่ยับยั่งไม่อยู่ (U<br>การเลือรรภ์เกินกำหนด (T | or in term pregnancy)<br>Ininhibited labor of pret<br>ermination of post term | er<br>I I                     |          |            |                         |
| าหลงราคาสาหาร<br>กลุปกรณ์อริยวะเที่ยอมงชี้อื่น ๆ<br>าธรรมเนียมแพทย์<br>กรรมประมาณการเรียมเก็บจากผู้ป่วย ยอตรวม<br>รวมประมาณการเรียมเก็บจากผู้ป่วย ยอตรวม                                                                                                    |                                                    |                                                                                                    |                                                                                  |                                                                               | ម៉ូមីទុស Hn                   |          | An         |                         |
| าธรรมเนียมแพทย์<br>กรรมประมาณการเรียกเก็บจากผู้ป่วย ยอตรรม<br>รวมประมาณการเรียกเก็บจากผู้ป่วย ยอตรรม<br>กรรมประมาณการเรียกเก็บจากผู้ป่วย                                                                                                    | าหอง+ตาอาหาร<br>กองโครณ์อวัยวะเพื                  |                                                                                                    |                                                                                  |                                                                               | รมารรณฑ์                      | / /25    | เวลา       | £                       |
| รวมประมาณการเรียกเก็บจากผู้ป่วย ขอดรวม                                                                                                    | าธรรมเนียมแพทย่<br>าธรรมเนียมพัเสษ                 | (animale)                                                                                                    |                                                                                  | enaa<br>U                                                                     | นพทย์ผู้ถึกษา<br>คลอยาง ( คล  | . you    | ານລະມຸນັສີ | ] g+Rold toronom        |
|                                                                                                    | รวมประมาง                                          | านการเรียกเก็บจา                                                                                                    | กผู้ป่วย                                                                         | บอดรวม                                                                        |                               |          |            |                         |
|                                                                                                    | araa ka ka ka ka ka ka ka ka ka ka ka ka k         | and.                                                                                                    |                                                                                  | 1.0                                                                           |                               |          |            |                         |
|                                                                                                    | กรรมแสมสมสติสราค                                   | 1. Contraction of the second second sec |                                                                                  |                                                                               |                               |          |            |                         |

ดับเบิ้ลคลิกข้อบ่งชี้จากกรอบล่าง ข้อบ่งชี้ที่เลือกก็จะแสดงในกรอบบน ตัวอย่างดังรูป

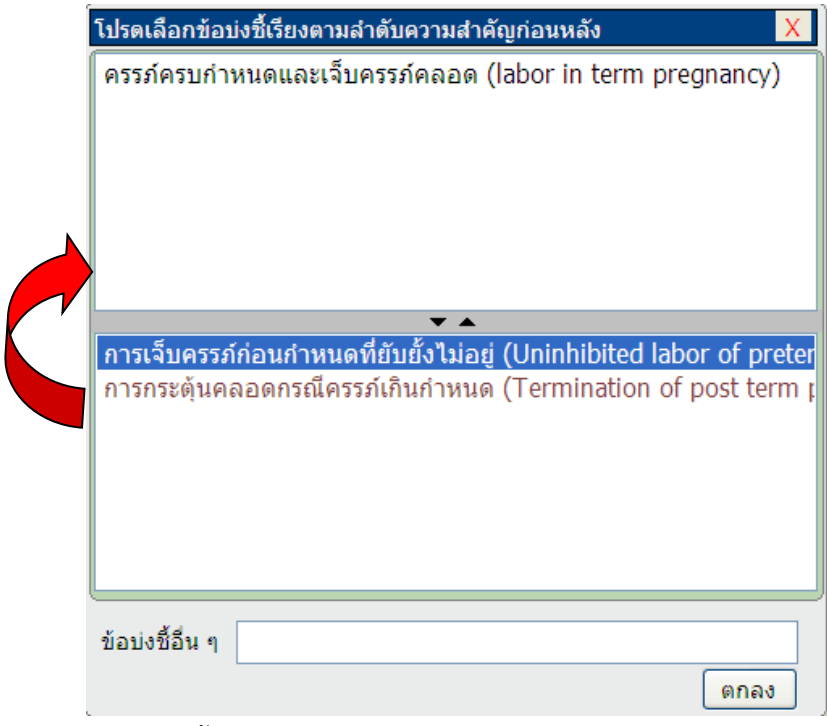

เติมข้อบ่งชี้อื่น ๆ (ถ้ามี)

3. เติมข้อมูลประมาณค่าใช้จ่ายในการรักษาเพื่อคำนวนค่ารักษาที่เรียกเก็บจากผู้ป่วย

| —ประมาณค่าใช้จ่าย———     | วัน                             | ต่อวัน | lŕ | โบจากผู้ป่วย |  |  |  |
|--------------------------|---------------------------------|--------|----|--------------|--|--|--|
| ด่าห้อง+ด่าอาหาร         | 0 X                             | 0 =    | 0  | 0            |  |  |  |
| ค่าอุปกรณ์อวัยวะเทียม (ส | ่วนเกินสิทธิ)                   |        |    | 0            |  |  |  |
| ด่าธรรมเนียมแพทย์        |                                 |        |    | 0            |  |  |  |
| ค่าธรรมเนียมพิเศษ (surc  | harge)                          |        |    | 0            |  |  |  |
| รวมประมาณการ             | รวมประมาณการเรียกเก็บจากผู้ป่วย |        |    |              |  |  |  |

- เติมจำนวนวันนอน และอัตราค่าห้อง/ค่าอาหารต่อวันของสถานพยาบาล ในรายการค่า

ห้อง+ค่าอาหาร

|                                 | วัน                   | ต่อวัน               |                  | เก็บจากผู้ป่วย             |
|---------------------------------|-----------------------|----------------------|------------------|----------------------------|
| ด่าห้อง+ดำอ <mark>าหา</mark> ร  | 2 χ                   | 2,500 =              | 5,000            | 3,000                      |
| โปรแกรมจะคำน                    | เวนจำนวนเงิ           | ันรวม และแสดงจำ      | านวนเงินที่เก็บจ | งากผู้ป่วยให้ (จำนวน       |
| เงินรวมค่าห้องค่าอาหาร – อัตร   | าค่าห้องค่าอ          | าหารที่กรมบัญชีก     | ลางให้เบิก)      |                            |
| จากตัวอย่าง 5,000 – (2 x 100    | 0) = 3,000            | บาท                  |                  |                            |
| - เติมค่าอุปกรณ์อว              | <i>เ</i> ้ยวะเทียมส่ว | วนที่เบิกไม่ได้ ในรา | เยการค่าอุปกรถ   | น์อวัยวะเทียม (ส่วนเกิน    |
| สิทธิ) คำนวนโดย : อัตราค่าอุปก  | ารณ์ฯ ของ ร           | รพ. – อัตราอุปกรถ    | น์ฯ ที่กรมบัญชีก | าลางให้เบิก)               |
| - เติมค่าธรรมเนียม              | แแพทย์ ในรา           | ายการค่าธรรมเนียง    | มแพทย์ (ค่าธรร   | มเนียมแพทย์ ได้แก่ค่าแพทย์ |
| ผ่าตัด, ค่าแพทย์วิสัญญี, ค่าแพท | เย์เยี่ยมไข้) เ       | &&& จำนวนเงินรว      | ามอย่าให้เกินอัต | ราที่แจ้งไว้กับ สกส.       |
| - ค่าธรรมเนียมพิเศ              | าษ (Surchar           | rge) ในรายการค่าเ    | ธรรมเนียมพิเศษ   | ł (Surcharge)              |
| &&& จำนวนเงินอย่าให้เกินอัตร    | าที่แจ้งไว้กับ        | สกส.                 |                  |                            |
| โปรแกรมจะคำนวนเงิน              | รวมที่เรียกเล         | ก็บจากผู้ป่วย ตัวอเ  | ย่างข้อมูลดังรูป |                            |
|                                 | วัน                   | ต่อวัน               |                  | เก็บจากผู้ป่วย             |
| ค่าห้อง+ค่าอาหาร                | 2 X                   | 2,500 =              | 5,000            | 3,000                      |
| ค่าอุปกรณ์อวัยวะเทียม (ส่ว      | นเกินสิทธิ)           |                      |                  | 0                          |
| ด่าธรรมเนียมแพทย์               |                       |                      |                  | 5,000                      |
| ค่าธรรมเนียมพิเศษ (surcha       | arge)                 |                      |                  | 2,000                      |
| รวมประมาณการเจ                  | รียกเก็บจา            | กผู้ป่วย             |                  | 10,000                     |

4. เติมข้อมูลการรับไว้เป็นผู้ป่วยใน ณ สถานพยาบาล

| ่−การรับไว้เป็นผู้ป่วยให | l     |              |                               |
|--------------------------|-------|--------------|-------------------------------|
| ผู้ป่วย Hn               |       | An           |                               |
| รับไว้วันที่             | / /25 | เวลา         | :                             |
| แพทย์ผู้รักษา            |       |              |                               |
| ขอดูร่าง จอง             |       | ขอเลขอนุมัต์ | <b>ง</b> ดู+พิมพ์ ใบขออนุมัติ |
|                          |       |              |                               |
|                          |       |              |                               |

- เติมเลขประจำตัวผู้ป่วยนอก (Hn) และเลขประจำตัวผู้ป่วยใน (AN) ในช่อง Hn และ

An ตามลำดับ

กำหนดความกว้างไว้ 9 ตัว

```
ไม่ใช้สัญลักษณ์พิเศษเป็นส่วนหนึ่งของ AN เช่น \ / : * ? " < > | ขอให้ใช้
```

เครื่องหมาย - แทน

- เติมวันเดือนปี และเวลา ที่รับผู้ป่วยเข้ารักษา ในช่องรับไว้วันที่ และเวลา

```
- เติมชื่อแพทย์ หรือเลขประกอบวิชาชีพ ผู้ทำการรักษา ในช่องแพทย์ผู้รักษา
```

ตัวอย่างข้อมูลดังรูป

| ่─การรับไว้เป็นผู้ป่วย' | ใน            |          |                       |
|-------------------------|---------------|----------|-----------------------|
| ผู้ป่วย Hn              | 54-12345      | An       | 54-00001              |
| รับไว้วันที่            | 15/01/2554    | เวลา     | 09:30                 |
| แพทย์ผู้รักษา           | ชวลิต นามสมมุ | ดิ (ว12  | 2345)                 |
| ขอดูร่าง จะ             | ง ขอเส        | จขอนุมัต | າ ເ+ພົມທ໌ ໃນขออนุมัติ |
|                         |               |          |                       |
|                         |               |          |                       |

 คลิกปุ่ม "ขอเลขอนุมัติ" โปรแกรมจะส่งข้อมูลไปยัง สกส. และ สกส. แจ้งเลขอนุมัติแสดง บนหน้าจอตัวอย่างดังรูป หากไม่สามารถขอเลขอนุมัติได้ สกส. จะแจ้งสาเหตุที่ไม่สามารถขอเลข อนุมัติได้ในส่วนของ "ผลการขอเลขอนุมัติจาก สกส" 😕

กรณียังไม่มีข้อมูลการรับไว้เป็นผู้ป่วยใน ต้องการแจ้งค่ารักษาโดยประมาณให้ผู้ป่วยทราบ ก็ สามารถคลิกปุ่ม "จอง" และขอดูร่าง ตามลำดับ

| ร. พฤกไท ศรีร                                                                                                    | าปา พ่ดสอบ 1                                                     | A second second s |               |                                                                |                                                                                    |                                                  | Claim Docs                                                            |
|----------------------------------------------------------------------------------------------------|------------------------------------------------------------------|----------------------------------------------------------------------------------------------------|---------------|----------------------------------------------------------------|------------------------------------------------------------------------------------|--------------------------------------------------|-----------------------------------------------------------------------|
| Admit                                                                                                    |                                                                  | Dacharge                                                                                                    | ł             | Trans                                                          | fer                                                                                |                                                  |                                                                       |
| อมูลทางคลีนีก                                                                                                    |                                                                  |                                                                                                    |               |                                                                |                                                                                    |                                                  | 16 (42)                                                               |
| ovisional Diag.                                                                                                   | ผู้ป่วยคลอดป                                                     |                                                                                                    |               |                                                                |                                                                                    |                                                  | DEC 2421100                                                           |
| agnosis (ICD)                                                                                                    | ÷.                                                               |                                                                                                    |               |                                                                |                                                                                    |                                                  | PKA242000                                                             |
| หม่าตัด/พัตถุกา                                                                                                   | D01 🤗                                                            | ารคลอดและการช่วย                                                                                                    | eeae (Nor     | mal delivery, Vacuum                                           | /Forceps/Breech ex                                                                 | traction)                                        | 1001                                                                  |
| -                                                                                                    | การคลอดและ                                                       | ารชวยคลอด (Norm                                                                                                    | nal delivery, | Vacuum/Forceps/Bro                                             | eech extraction)                                                                   |                                                  | - anti-a                                                              |
| 1005                                                                                                    | writuzaltzta                                                     | คและเจ็บครรภ์คลอด                                                                                                    | (labor in te  | erm pregnancy)                                                 |                                                                                    |                                                  | - Durini                                                              |
| าม่งซีอีน ๆ                                                                                                    |                                                                  |                                                                                                    |               |                                                                |                                                                                    |                                                  |                                                                       |
| อมะชีอื่น ๆ<br>เรนาคมตัวไข้จำบ                                                                                    |                                                                  |                                                                                                    |               | งกับจากผิปวย                                                   | การในไว้เป็นผู้น่วย                                                                | Da                                               |                                                                       |
| อมะซิอัน ๆ<br>ระบาณตาไปราย<br>าห้อง+ตาอาหาร                                                                       | 1<br>2                                                           | sotu<br>( 1,500 =                                                                                                    | 3,000         | งกับจากผู้ป่วย<br>1,800                                        | การรับไว้เป็นผู้ป่วย<br>ผู้ช่วย Hn                                                 | 54-12345                                         | An 54-00001                                                           |
| อมงซีอื่น ๆ<br>ทะนาณสาใช้จาย<br>เหลือง+ตาอาหาร<br>าอุปกรณ์อวัยวะเ                                                 | รัก<br>2<br>ศึยษ (ส่วนเกินสิ                                     | sotu<br>1,500 =<br>8)                                                                                                    | 3,000         | งกินจากผู้ป่วย<br>1,800<br>0                                   | - การริบไว้เป็นผู้ช่วย<br>ผู้ช่วย Hn<br>รับไว้วันที่                               | 54-12345<br>15/01/2554                           | An 54-00001                                                           |
| อมงชีอื่น ๆ<br>ทระเวณตัวใช้ร่าย<br>เาห้อง+ตาอาหาร<br>าอุปกรณ์อรัยวะเ<br>เาธรรมเพียมแพท                            | รร<br>2<br>คือน (สวนเกินสี<br>ย่                                 | sotu<br>1,500 =<br>8)                                                                                                    | 3,000         | งกิมจากผู้ป่วย<br>1,800<br>0<br>5,000                          | การริบไว้เป็นผู้ช่วย<br>ผู้ช่วย Hn<br>รับไว้วันที<br>แพทย์ผู้ใกษา                  | โน<br>54-12345<br>15/01/2554<br>ชวลิต นามสมบุลี  | An 54-00001<br>(1234)<br>(12345)                                      |
| อมงชีอื่น ๆ<br>กระกาณสารีบิจาม<br>าห้อง+สาอาหาร<br>กอุปกรณ์อรัยวะเ<br>าธรรมเนียมแพท<br>กรรรมเนียมพันสา            | າ<br>2<br>ຄືຄະ (ສາແກັນລີ<br>ຢ<br># (surcharge)                   | sotu<br>1,500 =<br>8)                                                                                                    | 3,000         | งกิมจากผู้ป่วย<br>1,800<br>0<br>5,000<br>2,000                 | การใบไว้เป็นผู้ช่วย<br>ผู้ช่วย Hn<br>รับไว้วันที่<br>แพทย์ผู้รักษา                 | โน<br>54-12345<br>15/01/2554<br>ช่วลิด นามสมมุรี | An 54-00001<br>Isan 09:30<br>I (12345)<br>IIII SP (9+flumi Tusaasudik |
| อมงชีอื่น ๆ<br>กระเวณสารีย์สาย<br>าห้อง+ตาอาราร<br>าอุปกรณ์อริยาวะ<br>าธรรมเนียมแพท<br>าธรรมเนียมพัฒร<br>รวมประเม | າ<br>2<br>ຄັອນ (ສາແກັນລີ<br>ຢ<br>៖ (surcharge)<br>າຄແກາຣເຣີມກະທົ | ระวัน<br>( 1,500 =<br>8)<br>จากผู้ป่วย                                                                                                    | 3,000         | งกิมจากผู้ป่วย<br>1,800<br>0<br>5,000<br>2,000<br><b>8,800</b> | การริบไว้เป็นผู้ช่วย<br>ผู้ช่วย Hn<br>รับไว้วันที<br>แพทธ์ผู้รักษา<br>ร้อะรูราะ จะ | โน<br>54-12345<br>15/01/2554<br>ชาวลิค นามสมมุลั | An 54-00001<br>(car) 09:30<br>((12345)<br>(12345)<br>(12345)          |

คลิกปุ่ม "**ดู+พิมพ์ ใบขออนุมัติ**" คลิกปุ่ม

| ับไว้วันที่              |     | 15/01/25                 | 54   | เวลา      | 09:30     |                 |
|--------------------------|-----|--------------------------|------|-----------|-----------|-----------------|
| <mark>พทย์ผู้รักษ</mark> | n [ | ช <mark>วลิต นา</mark> ม | มสมม | ุเดิ (ว12 | 2345)     |                 |
| มดูร่าง                  | จอง |                          | ขอเ  | ลขอนุมัต  | ต์ [ดู+พิ | มพ์ ใบขออนุมัติ |

โปรแกรมจะเปิดหน้าต่างแบบตอบรับการขอใช้สิทธิเบิกค่ารักษาพยาบาลผู้ป่วยใน ตัวอย่างดังรูป

| 🗿 PAA (Prior Admission /                                                                                                    | uthorization) - Microsoft Internet Explorer                                                                                                    |                                                                                                   |
|----------------------------------------------------------------------------------------------------|----------------------------------------------------------------------------------------------------|---------------------------------------------------------------------------------------------------|
| <u>File E</u> dit <u>V</u> iew F <u>a</u> vorites                                                                                  | Tools Help                                                                                                    | At 1997                                                                                           |
| 🕞 Back 🝷 🌍 👻 😫                                                                                                    | 👔 🏠 🔎 Search 🤺 Favorites 🚱 🔗 🖓                                                                                                    | 🛛 • 🔜 鑬 🦓                                                                                         |
| Address 🛃 C:\PAA\Authcode.                                                                                                    | html                                                                                                    | 🔽 🔁 Go 🛛 Links 🎽 📆 🔻                                                                              |
| แบบเ                                                                                                    | <b>าอบรับการขอใช้สิทธิเบิก</b> ด่ารักษาพยาบา <i>เ</i>                                                                                                    | าผู้ป่วยใน                                                                                        |
| โรงพยาบาลเวชวิจิตร (1185)                                                                                                    | i)                                                                                                    |                                                                                                   |
|                                                                                                    | เลขอนุมัติ                                                                                                    | วันที่ออกหนังสือ                                                                                  |
|                                                                                                    | PKA2                                                                                                    | 42U00 <sup>02/02/2554</sup><br>16:40:59                                                           |
| ข้าพเจ้า รพ. พญาไห<br>ฐานข้อมูลผู้มิสิทธิได้ รับเงินผ<br>ข้าพเจ้าได้มารักษาโรค ณ ส<br>วันที่ 02/02/2554 เวลา 16<br>ข้อมูลทางคลินิก | าศรีราชา ทดสอบ 1 เลขประจำตัว 1-1855-00000-00-1 ซึ่ง<br>่ารักษาพยาบาล ตามพระราชกกษฏิกาเงินสวัสดิการเกี่ยวกับกา<br>าานพยาบาล โรงพยาบาลเวชวิจิตร เลขประจำตัว 54-12345<br>:40:59 ดังนี้ | เป็นผู้มีสิทธิที่มีรายชื่อปรากฏอยู่ใน<br>รรักษาพยาบาล พ.ศ. 2553<br>เลขที่ผู้ป่วยใน 54-00001 เมื่อ |
| โรค                                                                                                    | ผู้ป่วยคลอดบุตร                                                                                                    |                                                                                                   |
| การผ่าตัด                                                                                                    | การคลอดและการช่วยคลอด (Normal delivery, Vacuum/Fe                                                                                                    | orceps/Breech extraction)                                                                         |
| ข้อบ่งชิ้                                                                                                    | ครรภ์ครบกำหนดและเจ็บครรภ์คลอด (labor in term pregna                                                                                                    | incy)                                                                                             |
| ข้อบ่งชื้                                                                                                    |                                                                                                    |                                                                                                   |
| แพทย์ผู้รักษา                                                                                                    | ชวลิต นามสมมุติ (ว12345)                                                                                                    |                                                                                                   |
| ประมาณวันนอน                                                                                                    |                                                                                                    |                                                                                                   |
| วันนอน                                                                                                    | 2 วัน                                                                                                    |                                                                                                   |
| ประมาณค่าใช้จ่าย                                                                                                    |                                                                                                    | ~                                                                                                 |
| 🙆 Done                                                                                                    |                                                                                                    | 🚽 My Computer                                                                                     |

พิมพ์แบบตอบรับการขอใช้สิทธิเบิกค่ารักษาพยาบาลผู้ป่วยใน และให้ผู้ป่วยลงนาม และนำ ข้อมูลไปใช้ในการเบิกค่ารักษาพยาบาล เช่น เลขอนุมัติ (AuthCode) วันที่ออกหนังสือ (AuthDT)

**กรณีผู้ป่วยมีสิทธิซ้อนประกันสังคม** หลังจากเติมเลขประจำตัวประชาชน และคลิกปุ่ม "ตรวจสอบ" จะมีข้อความแจ้งว่าผู้มีสิทธิ มีสิทธิซ้อนประกันสังคม รหัสหัตถการจะมีให้เลือกเฉพาะ กรณีคลอดบุตรเท่านั้น

ให้เลือกข้อบ่งชี้ และประเมินค่ารักษาตามขั้นตอนปกติ เมื่อพิมพ์ใบแจ้งรับเข้ารักษา (PAA) จะมีข้อความ "ผู้ป่วยมีสิทธิซ้อนประกันสังคม ให้ใช้เอกสารนี้คู่กับแบบขอใช้สิทธิส่วนเกินประโยชน์ ทดแทนฯ (แบบ 7106 ก)" ตัวอย่างตามรูป

|                                                  | แบบตอบรับก                 | ารรายใช้สิทธิเมือดรรัก        | หาทยาบาลผู้ป่วยใน         |                                  |
|--------------------------------------------------|----------------------------|-------------------------------|---------------------------|----------------------------------|
| (รู้ป่ามนิสิท                                    | เริ่งร้อมประกับสังคมได้ไร่ | โลกสารนี้คู่กับแบบจอไร้สิทธิร | ร่วยกินประโยรษัตรดง (เบบ7 | 7106.)                           |
| TRADU                                            |                            |                               |                           |                                  |
|                                                  |                            |                               | ສາວບູນີສັ                 | วันที่ออกหน้าต้อ                 |
|                                                  |                            |                               | PCAN                      | WGP00 <sup>18 voltevu 2554</sup> |
| 4 milit                                          |                            | undis-61#2 []                 | 17210000008 \$mtule       | มิสิทธิที่มีภาษชื่อ              |
| ลรู่ในฐานจัลมูอรู้มีอีทธิได้ในเป็นค่ารักษากรามาจ | คาแหล่มราชกฤษฎีสามในสวั    | งการสื่อวิทยารังความสาย       | n.e. 2553                 |                                  |
| จังหมด้าวได้มาใหม่กว่าค.ณ.สถานกระบาท             | 14820                      | และประสำคัญป้าง               | 99                        |                                  |
| antiĝiselo 99 distult 19 novienos                | 2554 nm 13:00              | u. 810                        |                           |                                  |
| ข้อมูลทางกลินิด                                  |                            |                               |                           |                                  |

จากนั้นให้ พิมพ์ "แบบแจ้งการขอใช้สิทธิรับเงินค่ารักษาพยาบาลส่วนเกินประโยชน์ ทดแทนในกรณีคลอดบุตรตามกฏหมายประกันสังคม" (แบบ 7106 ก) ให้ผู้ป่วยลงนามขอเบิก ส่วนเกิน และ scan ส่งมาพร้อมกับเอกสาร PAA ในการส่งเวชระเบียนเพื่อการตรวจสอบ

| ประมาณดำใช้จ่าย<br>ดำห้อง+ต่าอาหาร             | ή<br>3 χ                 | ต่อวัน<br>1,000 = | เก็บจากผู้ป่วย<br>3,000 1,2 | การรับไว้เป็นผู้<br>ผู้ป่วย Hn<br>รับไว้วันที่ | ป่วยใน<br>3<br>03/10/2554 | An 3                  |  |
|------------------------------------------------|--------------------------|-------------------|-----------------------------|------------------------------------------------|---------------------------|-----------------------|--|
| ดำอุปกรถไอวัยวะเทียม (<br>ดำธรรมเนียมแพทย์     | (สวนเกินสิทธิ)           |                   | 1,0                         | )<br>มาย์ผู้รักษา                              |                           |                       |  |
| คาธรรมเนยมพเศษ (Sur<br>รวมประมาณกา<br>หบายเหตุ | cnarge)<br>เรเรียกเกิบจา | กผู้ป่วย          | 2,0<br><b>4,2</b>           | 0 สิทธิประกั                                   | ันสังดมอาศัยสิทธิ         | ข้าราชการ (แบบ 7106ก) |  |

สำหรับขั้นตอนการแจ้งรับเด็กแรกเกิดเข้ารับการรักษาในสถานพยาบาล จะมีวิธีการต่างจาก การแจ้งรับผู้ป่วยโดยทั่ว ๆ ไปดังนี้

ขั้นตอนการแจ้งรับผู้ป่วยเข้ารับการรักษาในสถานพยาบาล กรณีเด็กแรกเกิด

1. Login เพื่อเข้าโปรแกรม PAA

|            | กร                     | อกชื่อ และรหัสผ่าน                     | ×              |
|------------|------------------------|----------------------------------------|----------------|
| การขอเลขอา | นุมัติสำหรับผู้ป       | ป่วยข้าราชการที่เข้า admit ที่ รพ. เอเ | กชน            |
| <b>\$</b>  | ชื่อผู้ใช้<br>รหัสผ่าน | ลงทะ<br>ผู้ไข่ไ                        | ะเบียน<br>ไหม่ |
| Offline    |                        | Co                                     | onfig          |
| สถานะ      |                        |                                        | ปิด            |

ชื่อผู้ใช้ เติมชื่อผู้ใช้งานที่สถานพยาบาลลงทะเบียนไว้

รหัสผ่าน เติมรหัสผ่านที่สถานพยาบาลลงทะเบียนไว้

หลังจากเติมชื่อผู้ใช้ และรหัสผ่านแล้วจะมีปุ่ม <mark>เข้าโปรแกรม</mark> แสดงขึ้นมา ให้คลิกปุ่มนี้เพื่อเข้า

โปรแกรม

| <b>18</b> | กร                     | รอกชื่อ และรหัสผ่าน       | ×                         |
|-----------|------------------------|---------------------------|---------------------------|
| การขอเลข  | อนุมัติสำหรับผู้:      | ป่วยข้าราชการที่เข้า admi | t ที่ รพ. เอกชน           |
| <u>88</u> | ชื่อผู้ใช้<br>รหัสผ่าน | PAA01 *****               | □ ลงทะเบียน<br>ผู้ใช้ใหม่ |
| Offline   |                        |                           | Config                    |
| สถานะ     |                        | เข้าโปรแก                 | รม ปิด                    |

| anapatra 12 -                                                                                                    |                                                         | TUTME        |   |                                               |                                                                               |                    |                            | Authorization Do         |
|----------------------------------------------------------------------------------------------------|---------------------------------------------------------|--------------|---|-----------------------------------------------|-------------------------------------------------------------------------------|--------------------|----------------------------|--------------------------|
| Admit                                                                                                    |                                                         | Discharge    |   | Transfer                                      |                                                                               |                    |                            |                          |
| ข้อมูลทางคลินิก                                                                                                    |                                                         | 2000 1 H O 1 |   | 11000-1000                                    |                                                                               |                    |                            | -                        |
| Provisional Diag.                                                                                                    |                                                         |              |   |                                               |                                                                               |                    |                            | ดินการกระ                |
| Diagnosis (ICD)                                                                                                    | -                                                       |              |   |                                               |                                                                               |                    |                            |                          |
| ารผ่าตัด/หัดถการ                                                                                                    | -                                                       |              |   |                                               |                                                                               |                    |                            |                          |
| insiad 📄                                                                                                    |                                                         |              |   |                                               |                                                                               |                    |                            | แก้ไข                    |
| Jana and Maria                                                                                                    |                                                         |              |   |                                               |                                                                               |                    |                            | ແກເລັກ                   |
| อบ่งชื่อื่น ๆ                                                                                                    |                                                         |              |   |                                               |                                                                               |                    |                            |                          |
| โอบังซี่อื่น ๆ                                                                                                    |                                                         |              |   |                                               |                                                                               |                    |                            |                          |
| โอบังชี้อื่น ๆ                                                                                                    |                                                         |              |   | ]                                             | -การรับไว้เป็นตัว                                                             | lantu              |                            |                          |
| โอบังชี้อื่น ๆ<br>โระมาณลำไปจ่าย                                                                                                    | รับ                                                     | ສະກັນ        |   | เก็มจากผู้ป่วย                                | -การรับไว้เป็นผู้บ<br>ผู้ป่วย Hn                                              | lintu              | An                         |                          |
| ไอบ่งชื่อื่น ๆ<br>ไระมาณค่าไข่จำก<br>งาห้อง+ต่าอาหาร                                                                                                    | τυ<br>0 χ                                               | #27u<br>0 =  | 0 | เก็บจากผู้ป่วย<br>ป                           | การรับไว้เป็นผู้น<br>ผู้ป่วย Hn<br>รับไว้วันที่                               | lintu              | An                         |                          |
| ไอบ่งชี้ฉีน ๆ<br>ไระมาณค่าไปจ่าย<br>เาห้อง+ต่าอาหาร<br>เาอุปกรณ์อรียวะเพียม (จ                                                                                | วัน<br>0 x<br>เวนเกินสิทธิ)                             | ສະກັນ<br>0 = | Ū | เก็บจากผู้ชีวย<br>0<br>0                      | -การรับไว้เป็นผู้ข<br>ผู้ช่วย Hn<br>รับไว้วันที่<br>แพทย์ครักษา               | inniu<br>/ /25     | An<br>13a1                 |                          |
| ม้อมังซี้อื่น ๆ<br>ประมาณลำไปจำก<br>จำห้อง+ต่าอาหาร<br>จำอุปกรณ์อรัยวะเพียม (จ<br>จำอาหมเนียมแพทย์                                                            | วัน<br>0 X<br>ม่วนเกินสิทธิ)                            | eztu<br>0 =  | 0 | เก็มจากผู้ยิวย<br>0<br>0                      | -การรับไว้เป็นผู้ข<br>ผู้ช่วย Hn<br>รับไว้วันที่<br>แพทย์ผู้วักษา             | / /25              | An<br>Dan                  |                          |
| ม้อบ่งชี้อื่น ๆ<br>ประมาณค่าไปจำก<br>ง่างไอง+ต่าอาหาร<br>ง่าอุปกรณ์อรัยระเพียม (จ<br>ง่าชรรมเนียมแพทย์<br>ง่าชรรมเนียมพิเศษ (surc                             | <sup>ຽນ</sup><br>0 x<br>ຢ່ວນເຕີນສີກຣັ)<br>harge)        | ertu<br>0 =  | 0 | เก็มจากคู่ป่วย<br>0<br>0<br>0<br>0            | - การรับไว้เป็นผู้ข<br>ผู้ช่วย Hn<br>รับไว้วันที่<br>แพทย์ดูวิกษา<br>ขอดูร่าย | 1 / /25            | An<br>เวลา<br>ขณะสะอาณ์ส   | 2<br>2<br>8+KaN bivaculi |
| ไอบ่งชี้อื่น ๆ<br>ไระมาณค่าไปร่าก<br>ร่าห้อง+ต่าอาหาร<br>ร่าอปกรณ์อรียวะเทียม (≠<br>ร่าอรรมเนียมแพทงอี<br>ร่าอรรมเนียมพพิเศษ (surc<br>รวมประมาณการ<br>กรายเหล | วัน<br>0 x<br>เวนเกินสิทธิ)<br>harge)<br>เริ่มเกเกินจาก | อะวัน<br>0 = | 0 | เก็บจากผู้ชีวย<br>0<br>0<br>0<br>0<br>1884ราม | -การรับไว้เป็นผู้ข<br>ผู้ป่วย Hn<br>รับไว้วันที่<br>แพทย์ผู้รักษา<br>ขอดุราย  | 1)n3u<br>/ /25<br> | An<br>เวลา<br>ขณะสะอารุมัส | 2<br>e+fami faraanali    |

2. คลิกปุ่ม "Authorization Docs"

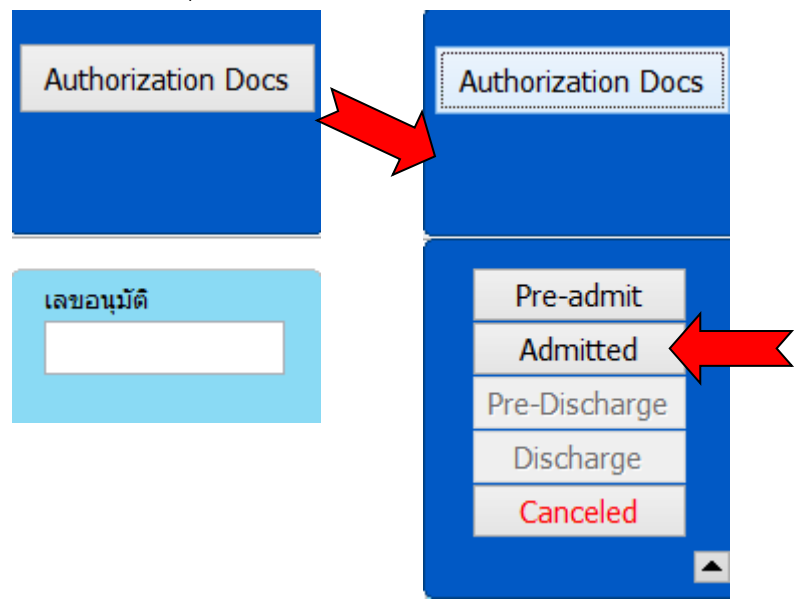

คลิกปุ่ม "Admitted" จะได้หน้าต่างประวัติการขอเลขอนุมัติ ตัวอย่างดังรูป

| Admitted                        |             |                      |       |       | X |
|---------------------------------|-------------|----------------------|-------|-------|---|
| ชื่อแฟม (hcode-an-datetime.xml) | วันที่สร้าง | วันที่ปรับปรุงล่าสุด | สถานะ |       | ^ |
| 11781-37777-20150915153829.XML  | 15/09/2015  | 15/09/2015 15:38     | ADMIT |       |   |
| 11781-33333-20150915153341.XML  | 15/09/2015  | 15/09/2015 15:33     | ADMIT |       |   |
| 11781-000001-20150908151920.XML | 08/09/2015  | 08/09/2015 15:19     | ADMIT |       |   |
| 11781-12345-20150828154215.XML  | 28/08/2015  | 28/08/2015 15:42     | ADMIT |       |   |
|                                 |             |                      |       |       |   |
|                                 |             |                      |       |       |   |
|                                 |             |                      |       |       | ¥ |
|                                 |             |                      |       | เลือก |   |

3. คลิกเลือกรายการขอเลขอนุมัติของแม่

| Admitted                             |                                                            |             |                      |       | X     |
|--------------------------------------|------------------------------------------------------------|-------------|----------------------|-------|-------|
| ชื่อแฟม (hc                          | ode-an-datetime.xml)                                       | วันที่สร้าง | วันที่ปรับปรุงล่าสุด | สถานะ | ^     |
| 11781-37777-20                       | 0150915153829.XML                                          | 15/09/2015  | 15/09/2015 15:38     | ADMIT |       |
| 11781-33333-20                       | 0150915153341.XML                                          | 15/09/2015  | 15/09/2015 15:33     | ADMIT |       |
| 11781-000001-2                       | 20150908151920.XML                                         | 08/09/2015  | 08/09/2015 15:19     | ADMIT |       |
| 11781-12345-20                       | 0150828154215.XML                                          | 28/08/2015  | 28/08/2015 15:42     | ADMIT |       |
|                                      |                                                            |             |                      |       |       |
|                                      |                                                            |             |                      |       |       |
|                                      |                                                            |             |                      |       | ×     |
| Authcode<br>Hn<br>Pid<br>ชื่อผู้ป่วย | PG34DSM00<br>55555 An 3<br>1178100000001<br>ทดสอบ 1 นนทเวช | 3333        |                      |       |       |
|                                      |                                                            |             |                      |       | เลือก |

คลิกปุ่ม "เลือก" รายละเอียดการขอเลขอนุมัติของแม่จะแสดงในหน้าจอ ตัวอย่างดังรูป

| ANAMOD T STATES                                                                                                    |                                                                              |                                                                                               |                                                         |                                                |                     | 10         |                                           |
|----------------------------------------------------------------------------------------------------|------------------------------------------------------------------------------|-----------------------------------------------------------------------------------------------|---------------------------------------------------------|------------------------------------------------|---------------------|------------|-------------------------------------------|
| Admit                                                                                                    |                                                                              | Discharge                                                                                     | Transfer                                                |                                                |                     |            |                                           |
| ข้อมูลหางคลินิก<br>Provisional Diag.<br>Diagnosis (ICD)<br>การฝาคัด/พัดยการ<br>ข้อยงซื้<br>ข้อยงซื้สืน ๆ                      | สาคออค<br>D02 ๆ การ<br>การฝาศัสดออล (<br>พารกอยู่ในฟาติคอ<br>ความพิดปกติของก | ฟาตัดคลอด ( Cesarean<br>Cesarean section )<br>ไกดี เช่น ท่ากัน (Breech<br>ารรดสวิของมดลูกที่ม | section )<br>presentation) ท่ามวาง<br>ก่ในแล้วไม่เป็นพล |                                                |                     |            | ເອຍອນມີລັ<br>PG34D5M00<br>ແກ່ໃຫ<br>ສາເລັກ |
| ประกอดำไปจ่าย                                                                                                    | ћа<br>З х                                                                    | #afs<br>3,150 = 9,                                                                            | เก็บจากคู่ป่วย<br>450 6,450<br>0                        | การในไว้เป็นผู้ป<br>ผู้ป่วย Hn<br>วันไว้วันที่ | 55555<br>01/09/2558 | An<br>saar | 33333<br>08:30                            |
| ล่าห้อง+ต่าอาหาร<br>ค่าอุปกรณ์อวัยระเพ่                                                                                       | รียม (สวนเว็นสีทธี)                                                          |                                                                                               |                                                         | 11 50/50 FLAPS FY54                            | 1.7.14              |            |                                           |
| ดำห้อง+ดำอาหาร<br>ดำอุปกรณ์อวัยระเพ่<br>ดำธรรมเนียมแพทร                                                                       | รียม (สวนเว็นสิทธิ)<br>1                                                     |                                                                                               | 28,500                                                  | <i>สพมถติ</i> รบส <i>)</i>                     | 1234                |            |                                           |
| ดำห์อง+ดำอาหาร<br>ดำอุปกรณ์อรัยระเจ่<br>ดำธรรมเมือมแพทร<br>สาธรรมเมือมพิเศษ                                                   | รียม (สวนเกินสิทธิ)<br>i<br>(surcharge)                                      |                                                                                               | 28,500<br>14,500                                        | naéta<br>Manakana i                            | 301                 | nooroopl   | 1 ตุะห่วด วิมษออนุมั                      |
| สามร้อง+ต่าอาหาร<br>ค่าอุปกรณ์อรัยระเจ๋<br>สาขรรมเนื้อมตะพาย<br>สาขรรมเนื้อมพิเศษ<br>รรมประมา<br>หรายเทย<br>เการขอเดขมอมสีจาย | โซม (สวนเกิมสิทธิ)<br>(<br>(surcharge)<br>ณการเรียกเกิมจา<br>n dest          | กผู้ป่วย                                                                                      | 28,500<br>14,500<br><b>49,450</b>                       | naita                                          | 401                 | nasanandi  | <ol> <li>ดู+พิมพ์ ใบขออรุปั</li> </ol>    |

| ເລ          | ขประจำตัว   | 1-178   | 1-0000  | 00-00-1   |      | รับใหม่                                   | ต่อเนื่อ              | •                        |                   |        |
|-------------|-------------|---------|---------|-----------|------|-------------------------------------------|-----------------------|--------------------------|-------------------|--------|
| คลิกตัวเลีย | วก "เด็กแรก | เกิดจาก | มารดาห์ | ที่มาคลอด | ในโค | ครงการ"                                   | 5                     |                          |                   |        |
| เลขประจำตัว | 1-1781-0000 | 0-00-1  | รับใหม่ | ต่อเนื่อง |      | <ul><li>เดกแรง</li><li>ผู้ป่วยใ</li></ul> | กเกิดจากม<br>นโครงการ | ารดาที่มา<br>ที่รักษาต่อ | คลอดในโ<br>แนื่อง | โครงกา |

 เติมข้อมูลทางคลินิก เลือกหัตถการ ข้อบ่งชี้ ประมาณค่าใช้จ่าย การรับไว้เป็นผู้ป่วยใน และ ขอเลขอนุมัติตามขั้นตอนปกติ

## แจ้งจำหน่ายผู้ป่วยออกจากสถานพยาบาล (PDA)

1. Login เพื่อเข้าโปรแกรม PAA

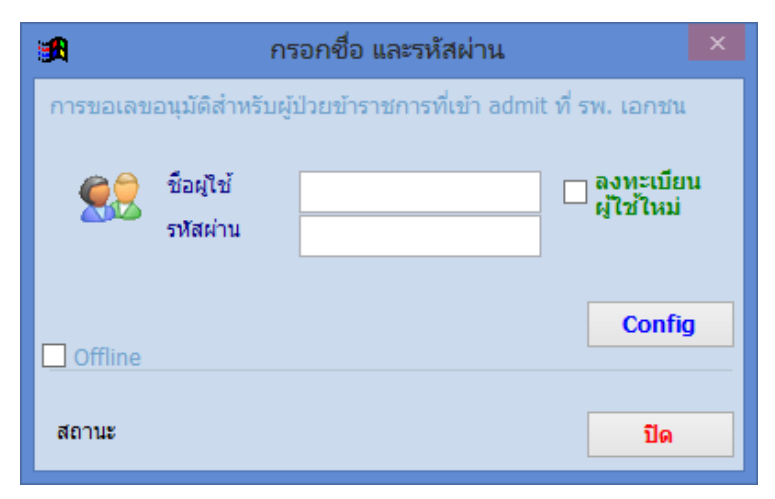

## **ชื่อผู้ใช้** เติมชื่อผู้ใช้งานที่สถานพยาบาลลงทะเบียนไว้

รหัสผ่าน เติมรหัสผ่านที่สถานพยาบาลลงทะเบียนไว้

หลังจากเติมชื่อผู้ใช้ และรหัสผ่านแล้วจะมีปุ่ม **เข้าโปรแกรม** แสดงขึ้นมา ให้คลิกปุ่มนี้เพื่อเข้า โปรแกรม

|                                                                                                    | anun .                                                      |                                                 |                                                                              |                 | Authorization                                                                                                    | n Docs |
|----------------------------------------------------------------------------------------------------|-------------------------------------------------------------|-------------------------------------------------|------------------------------------------------------------------------------|-----------------|----------------------------------------------------------------------------------------------------|--------|
| Stational III                                                                                                    |                                                             |                                                 |                                                                              |                 |                                                                                                    |        |
| Admit                                                                                                    | Discharge                                                   | Transf                                          | er                                                                           |                 |                                                                                                    |        |
| น้อมูลหางคลินิก                                                                                                    |                                                             |                                                 |                                                                              |                 | Constant of the second second se |        |
| Provisional Diag.                                                                                                    |                                                             |                                                 |                                                                              |                 | and any of                                                                                                    |        |
| Diagnosis (ICD)                                                                                                    |                                                             |                                                 |                                                                              |                 |                                                                                                    |        |
| การผ่าตัด/หัดถการ                                                                                                    |                                                             |                                                 |                                                                              |                 | and the second second se                                                                                                    |        |
| ย่อน่งชื่ 🕨                                                                                                    |                                                             |                                                 |                                                                              |                 | 4010                                                                                                    |        |
| ข้อบ่งชื่อื่น ๆ                                                                                                    |                                                             |                                                 |                                                                              |                 | unian                                                                                                    | 10     |
| A set of a set of the set of the |                                                             |                                                 |                                                                              |                 |                                                                                                    |        |
|                                                                                                    |                                                             |                                                 |                                                                              |                 |                                                                                                    |        |
|                                                                                                    |                                                             |                                                 |                                                                              |                 |                                                                                                    |        |
|                                                                                                    |                                                             |                                                 |                                                                              |                 |                                                                                                    |        |
|                                                                                                    |                                                             |                                                 |                                                                              |                 |                                                                                                    |        |
|                                                                                                    |                                                             |                                                 |                                                                              |                 |                                                                                                    |        |
|                                                                                                    |                                                             |                                                 |                                                                              |                 |                                                                                                    |        |
| ประมาณค่าไข้จำก                                                                                                    | چې شنې                                                      | เก็บจากพี่ปีวย                                  | การรับโด้เป็นผู้                                                             | lantu           |                                                                                                    |        |
| ประมาณคำใช้จำย<br>ตำห้อง+ต่าอาหาร                                                                                                    | 1u εε1u<br>0 χ 0 =                                          | เก็บจากผู้ป่วย<br>0 0                           | การรับไว้เป็นผู้เ<br>ผู้ป่วย หา                                              | lintu           | An                                                                                                    |        |
| ประมาณค่าไปล่าย<br>ตำห้อง+ต่าอาหาร<br>ต่าอุปกรณ์อวัยวะเทียม (ส่วน                                                                                                    | ານ ≉ລານ<br>0 χ 0 =<br>Лนລິທ5)                               | เก็บจากคู่ป่วย<br>0 0                           | การรับไว้เป็นผู้<br>ผู้ป่วย Hn<br>รับไว้วันที่                               | / /25           | An                                                                                                    |        |
| ประมาณคำไปจำก<br>ตำห้อง+ต่าอาหาร<br>ต่าอุปกรณ์อรียวะเทียม (ส่วน<br>ต่าอรรมเนียมแรงกย์                                                                                                    | ານ ຂະານ<br>0 χ 0 =<br>Λαân§)                                | เก็มจากผู้ป่วย<br>0 0<br>0<br>0                 | การรับได้เป็นผู้ส<br>ผู้ป่วย Hn<br>รับไว้วันที่<br>แพทย์ผู้สึกษา             | / /25           | An<br>13an 1                                                                                                    |        |
| ประมาณคำใช้จำย<br>ตำห้อง+ต่าอาหาร<br>ต่าอุปกรณ์อรัยวะเทียม (ส่วน<br>ต่ายรรมเนียมแพทย์<br>ต่ายรรมเนียมพิพทย์<br>ต่ายรรมเนียมพิเศษ (surchar)                                                                                                    | ານ ຄະາານ<br>0 χ 0 =<br>Λαδνιδ)<br>pe)                       | เก็บจากผู้ป่วย<br>0 0<br>0<br>0<br>0            | การรับไว้เป็นผู้อ<br>ผู้ป่วย Hn<br>รับไว้วันที่<br>แพทย์ผู้อีกษา<br>ขอดุราย  | lintu<br>/ /25  | An<br>13an 2<br>10antonyilii e+Koni Isroo                                                                                                    |        |
| ประมาณค่าไข้จ่าย<br>ดำห้อง+ต่าอาหาร<br>ต่ายรรมเนียมแพทย์<br>ด่ายรรมเนียมพิเศษ (surchan<br>รวมประมาณการเรีย                                                                                                    | ານ ຄະການ<br>0 χ 0 =<br>ກິນລັກຮັ)<br>ງະ)<br>ດາດົນຈາດຜູ້ປ່ວຍ  | เก็บจากผู้ป่วย<br>0 0<br>0<br>0<br>0<br>10ครวม  | การรับไว้เป็นผู้ก<br>ผู้ป่วย Hn<br>รับไว้วันที่<br>แพทย์ผู้รักษา<br>ขอดุร่าง | linitu<br>/ /25 | An<br>เวลา 2<br>ขอและเอาเปลี อุ+พัมพ์ ใบขอ                                                                                                    |        |
| ประมาณคำไปจำอ<br>ล่าห้อง+ต่าอาหาร<br>ล่าอุปกรณ์อวัยวะเทียม (ส่วห<br>ล่าอรรมเนียมแพทย์<br>ล่าอรรมเนียมพิเศษ (surchan<br>รวมประมาณการเรือ<br>หมายเหล                                                                                                    | วัน ธะวัน<br>0 X 0 =<br>กินลิทธี)<br>je)                    | เก็บจากผู้ป่วย<br>0 0<br>0<br>0<br>0<br>100คราม | การรับไว้เป็นผู้<br>ผู้ป่วย Hn<br>รับไว้วันที่<br>แพทย์ผู้อีกษา<br>ขอสูงาะ   | lin]u<br>/ /25  | An<br>เวลา :<br>ขณะขณามิสิ อุ+หัวกร์ ไมของ                                                                                                    |        |
| ประมาณค่าใช้จำก<br>คำห้อง+ต่าอาหาร<br>ต่าอุปกรณ์อรียวะเพียม (ส่วน<br>ดำรรมเนียมแพทย์<br>ดาธรรมเนียมพิเศษ (surchan<br>รวมประมาณการเรือ<br>พยายมณ                                                                                                    | วัน ตะวัน<br>0 X 0 =<br>ภัณลิทธิ)<br>pe)<br>ภณฑิมจากผู้ป่วย | เก็บจากผู้ป่วย<br>0 0<br>0<br>0<br>0<br>10ครวม  | การรับไว้เป็นผู้<br>ผู้น่วย Hn<br>รับไว้วันที่<br>แพทย์ผู้รักษา<br>ขอสุราร   | lintu<br>/ /25  | An<br>เวลา 2<br>ขอและอาณิสิ อุ+พังกร์ ใบขอ                                                                                                    | nowił  |

2. คลิกแถบ "Discharge"

| Admit             | Discharge | Transfer |
|-------------------|-----------|----------|
| _ข้อมูลทางคลีนิก  |           |          |
| Provisional Diag. |           |          |

1

3. คลิกปุ่ม "Authorization Docs"

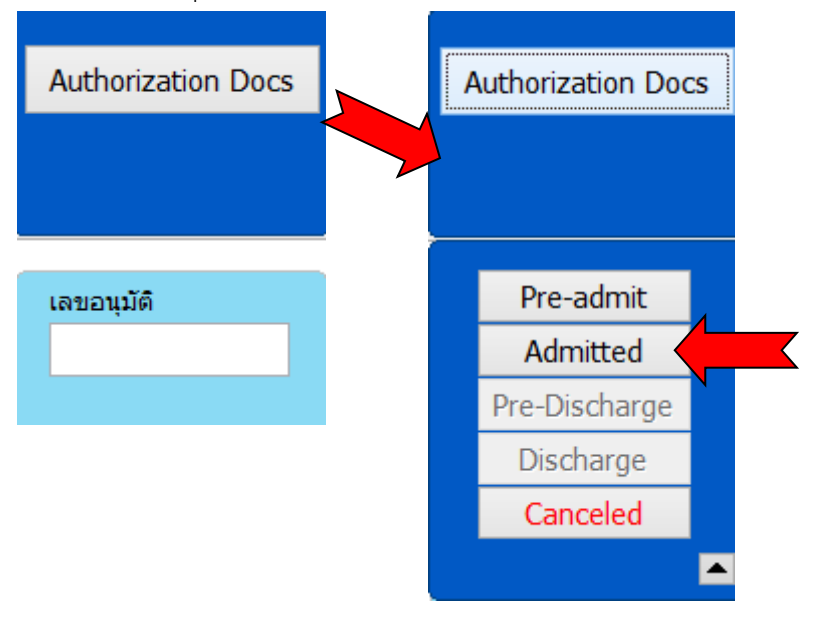

คลิกปุ่ม "Admitted" จะได้หน้าต่างประวัติการขอเลขอนุมัติ ตัวอย่างดังรูป

| Admitted                        |             |                      |       |       | X            |
|---------------------------------|-------------|----------------------|-------|-------|--------------|
| ชื่อแฟม (hcode-an-datetime.xml) | วันที่สร้าง | วันที่ปรับปรุงล่าสุด | สถานะ |       | $\mathbf{A}$ |
| 11781-37777-20150915153829.XML  | 15/09/2015  | 15/09/2015 15:38     | ADMIT |       |              |
| 11781-33333-20150915153341.XML  | 15/09/2015  | 15/09/2015 15:33     | ADMIT |       |              |
| 11781-000001-20150908151920.XML | 08/09/2015  | 08/09/2015 15:19     | ADMIT |       |              |
| 11781-12345-20150828154215.XML  | 28/08/2015  | 28/08/2015 15:42     | ADMIT |       |              |
|                                 |             |                      |       |       |              |
|                                 |             |                      |       |       |              |
|                                 |             |                      |       |       | ¥            |
|                                 |             |                      |       | เลือก |              |

4. คลิกเลือกรายการขอเลขอนุมัติที่ต้องการจำหน่าย

| Admitted                                                                             |             |                      |       | X |
|--------------------------------------------------------------------------------------|-------------|----------------------|-------|---|
| ชื่อแฟม (hcode-an-datetime.xml)                                                      | วันที่สร้าง | วันที่ปรับปรุงล่าสุด | สถานะ | ^ |
| 11781-37777-20150915153829.XML                                                       | 15/09/2015  | 15/09/2015 15:38     | ADMIT |   |
| 1781-33333-20150915153341.XML                                                        | 15/09/2015  | 15/09/2015 15:33     | ADMIT |   |
| 11781-000001-20150908151920.XML                                                      | 08/09/2015  | 08/09/2015 15:19     | ADMIT |   |
| 1781-12345-20150828154215.XML                                                        | 28/08/2015  | 28/08/2015 15:42     | ADMIT |   |
|                                                                                      |             |                      |       |   |
|                                                                                      |             |                      |       |   |
|                                                                                      |             |                      |       | × |
| Authcode PG34DSM00<br>Hn 55555 An 3<br>Pid 1178100000001<br>ชื่อผู้ป่วย ทดสอบ1นนทเวช | 33333       |                      |       |   |
|                                                                                      |             |                      |       | a |

คลิกปุ่ม "เลือก" รายละเอียดการขอเลขอนุมัติของผู้ป่วยรายการนั้นจะแสดงในหน้าจอ ตัวอย่าง

ดังรูป

| and the state way                                                                                                    | APRIL 1 HUMAN   MARK                                                                                |                                                                      |                                                  |                                                                                                  |                                                         |                                                                                       | Authonization Do                                 |
|----------------------------------------------------------------------------------------------------|----------------------------------------------------------------------------------------------------|----------------------------------------------------------------------|--------------------------------------------------|--------------------------------------------------------------------------------------------------|---------------------------------------------------------|---------------------------------------------------------------------------------------|--------------------------------------------------|
| กดสอบ 1 นนทเวช                                                                                                    |                                                                                                    |                                                                      |                                                  |                                                                                                  |                                                         | 議                                                                                     |                                                  |
| Admit                                                                                                    | Discharge                                                                                           |                                                                      | Transfer                                         |                                                                                                  |                                                         |                                                                                       |                                                  |
| โอมูลหางคลีปีก<br>rovisional Diag. ผาดดอต<br>ห้agnosis (ICD)<br>ารผ่าตัด/พัดถการ D02<br>เปลี่ยน การผาตัด<br>โอปะชื่ 🕑 การคอยู่                                                      | การฟาตัดคลอด ( Cesi<br>เดลอด ( Cesarean sector<br>โมชาติดปกติ เช่น ท่ากัน (B                        | arean section)<br>ເ)<br>reech presentation                           | 1) virusra<br>1940                               |                                                                                                  |                                                         |                                                                                       | และอรุษัที<br>PG34DSM00<br>และเจ้าหนาย           |
| ตรามผิด<br>่อย่งซึ่อัน ๆ                                                                                                    | une part is wesses a partie.                                                                        | -                                                                    |                                                  |                                                                                                  |                                                         |                                                                                       | นกัโข                                            |
| ความมิต<br>อช่งซี้ฉัน ๆ                                                                                                    | nne baan tawayee a baawe                                                                            | -                                                                    |                                                  |                                                                                                  |                                                         |                                                                                       | แก่ไข<br>ยกเล็ก                                  |
| ความฝัด<br>อปะซี่อัน ๆ<br>าไปจายจริง<br>ปลียน รน                                                                                                    | 407u                                                                                                | เก็บจากผู้ป่วยไหน่                                                   | ulu                                              | การรับไว้เป็นผู้ป<br>ผู้ช่วย Hn                                                                  | วยไน<br>55555                                           | An                                                                                    | unilu<br>uniln<br>33333                          |
| ความฝัด<br>อย่งซื้อัน ๆ<br>าโปล้ายรรีง<br>มลัยน 14<br>าห์อง+ตาอาหาร 3 X<br>าอุปกรณ์อวัยวะเพียม (ส่วน                                                                                | มาคมออก ารหลรดส 3 มออมด<br>3,150 = 9,450<br>เกินสิทธิ)                                              | ปันราทธุริวยไหม่<br>6,450<br>0                                       | ເຮັນ<br>6,450<br>0                               | การรับไว้เป็นผู้ป<br>ผู้ช่วย Hn<br>รับไว้วันที่<br>วันที่ จำหน่าย                                | วยใน<br>55555<br>01/09/2558                             | An<br>san<br>san                                                                      | unin<br>unin<br>33333<br>08:30                   |
| ความฝัด<br>อช่งซี้อัน ๆ<br>าโข้ร่ายจริง<br>อสีขน 14<br>าห้อง+ดาอาหาร 3 X<br>าอุปกรณ์อวัยวะเทียม (ด่วน<br>าธรรมเนียมเพทป<br>าธรรมเนียมพิเศษ (ระเกต)ผ<br>าธรรมเมียมพิเศษ (ระเกต)ผ     | มอยของการหลรดสวของของ<br>3,150 = 9,450<br>เกินสิทธิ)<br>ge)<br>กับการรักษา                          | ປັນຈາກຮູປັວຍປາຍ<br>6,450<br>0<br>28,500<br>14,500<br>0               | ušu<br>6,450<br>0<br>28,500<br>14,500            | การรับไว้เป็นผู้ป<br>ผู้ช่วย Hn<br>รับไว้วันที่<br>วันที่ จำหน่าย<br>แพทย์ผู้รักษา<br>วออุยามใก  | วยไน<br>55555<br>01/09/2558<br>///25<br>1234<br>ชนงัก น | ุ<br>ภา<br>มา<br>มา<br>มา<br>มา<br>มา<br>มา<br>มา<br>มา<br>มา<br>มา<br>มา<br>มา<br>มา | <u>มกไข</u><br>มกเลิก<br>33333<br>08:30<br>1<br> |
| ความฝัด<br>อปะชิ้อัน ๆ<br>าโป้ร่ายรริง<br>ปลียน 14<br>าห้อง+ดาอาหาร 3 X<br>าอุปกรณ์อวัยวะเทียม (ด่วน<br>าธรรมเนียวเพราย<br>าธรรมเนียวเพราย<br>าธรรมเนียวเพราย<br>เรามร์โยกเก็บจริงจ | มกตของการหลวงสองของของ<br>ร่งรรม<br>3,150 = 9,450<br>เกินสิทธิ)<br>ge)<br>เกินการรักษา<br>ากษุโป้วย | ປະທາຊະກອງການ<br>6,450<br>0<br>28,500<br>14,500<br>0<br><b>49,450</b> | ιζει<br>6,450<br>0<br>28,500<br>14,500<br>49,450 | การรับไว้เป็นผู้ป<br>ผู้ป่วย Hn<br>รับไว้วันที่<br>รันที่ จำหน่าย<br>แพทย์ผู้รักษา<br>รออุปรรณ์ก | วยไน<br>55555<br>01/09/2558<br>1234<br>ชนซีก น          | ุ An<br>เวลา<br>เวลา                                                                  | <u>มกไข</u><br>มกเลิก<br>33333<br>08:30<br>1<br> |

- 5. หากต้องการแก้ไขข้อมูลสามารถปฏิบัติได้ดังนี้
  - แก้ไขข้อมูลทางคลินิก ต้องใส่เหตุผลการเปลี่ยน โดยคลิกปุ่ม "เปลี่ยน"

| –ข้อมูลทางคลีนิก— |                                                                               |
|-------------------|-------------------------------------------------------------------------------|
| Provisional Diag. | คลอดบุตร                                                                      |
| Diagnosis (ICD)   |                                                                               |
| การผ่าตัด/หัตถการ | D01 การคลอดและการช่วยคลอด (Normal delivery, Vacuum/Forceps/Breech extraction) |
| เปลี่ยน           | การคลอดและการช่วยคลอด (Normal delivery, Vacuum/Forceps/Breech extraction)     |
| ข้อบ่งชี้ 🕨 🕨     | ครรภ์ครบกำหนดและเจ็บครรภ์คลอด (labor in term pregnancy)                       |
| ข้อบ่งชื้อื่น ๆ   |                                                                               |

จะมีหน้าต่างให้ใส่สาเหตุการเปลี่ยนแปลงข้อมูล ดังรูป

| <b>⊞</b>                   | Discharge | ×      |
|----------------------------|-----------|--------|
| สาเหตุการเปลี่ยนแปลงข้อมูล | ОК        | Cancel |

หลังจากเติมสาเหตุการเปลี่ยนแปลงข้อมูลแล้ว ให้คลิกปุ่ม "OK" แล้วสามารถแก้ไขรหัส หัตถการ หรือข้อบ่งชี้ได้

- แก้ไขค่าใช้จ่าย ต้องใส่เหตุผลการเปลี่ยน โดยคลิกปุ่ม "เปลี่ยน"

| รวมเรียกเก็บจริงจากผู้ป่วย            |             |             | 49,450 | 49,450             |        |
|---------------------------------------|-------------|-------------|--------|--------------------|--------|
| ค่าใช้จ่ายอื่น ๆ ที่ไม่<br>           | เกี่ยวข้องก | าับการรักษา |        | 0                  |        |
| ค่าธรรมเนียมพิเศษ (surcharge)         |             |             | 14,500 | 14,500             |        |
| ด่าธรรมเนียมแพทย์                     | ,           |             |        | 28,500             | 28,500 |
| ด่าอุปกรณ์อวัยวะเทียม (ส่วนเกินสิทธิ) |             |             | 0      | 0                  |        |
| ด่าห้อง+ค่าอาหาร                      | 3 χ         | 3,150 =     | 9,450  | 6,450              | 6,450  |
| เปลี่ยน                               | วัน         | ต่อวัน      |        | เก็บจากผู้ป่วยใหม่ | เดิม   |

จะมีหน้าต่างให้ใส่สาเหตุการเปลี่ยนแปลงข้อมูล ดังรูป

| <b>A</b>                             | Discharge |    | ×      |
|--------------------------------------|-----------|----|--------|
| สาเหตุการเปลี่ยนแปลงข้อมูลค่าใช้จ่าย |           | OK | Cancel |

หลังจากเติมสาเหตุการเปลี่ยนแปลงข้อมูลค่าใช้จ่ายแล้ว ให้คลิกปุ่ม "OK" แล้วสามารถ แก้ไขเพิ่มเติมค่าใช้จ่ายได้ 6. เติมวันที่และเวลาจำหน่ายในส่วนการรับไว้เป็นผู้ป่วยใน

| การรับไว้เป็นผู้ป่วยใน                 |                                   |      |          |  |  |  |
|----------------------------------------|-----------------------------------|------|----------|--|--|--|
| ผู้ป่วย Hn                             | 54-12345                          | An   | 54-00011 |  |  |  |
| รับไว้วันที่                           | 25/04/2554                        | เวลา | 08:30    |  |  |  |
| วันที่ จำหน่าย                         | / /25                             | เวลา | :        |  |  |  |
| แพทย์ผู้รักษา                          | เพทย์ผู้รักษา นพ. สมศักดิ์ สมมุติ |      |          |  |  |  |
| บันทึก ขอเลขจำหน่าย ดู+พิมพ์ ใบจำหน่าย |                                   |      |          |  |  |  |
|                                        |                                   |      |          |  |  |  |
|                                        |                                   |      |          |  |  |  |

7. คลิกปุ่ม "ขอเลขจำหน่าย" จะได้เลขจำหน่าย ตัวอย่างดังรูป

| ເລນວນຸມັຕິ               |                            |            |                    |
|--------------------------|----------------------------|------------|--------------------|
| PJQY9TQ00                |                            |            |                    |
| เลขจำหน่าย<br>DBT6L9900  |                            |            |                    |
|                          |                            |            |                    |
| พิมพ์<br>แก้ไข<br>ยกเลิก |                            |            |                    |
| การรับไว้เป็นผู้ป่       | าลิกปุ่ม "ดู+พิมพ์<br>วยใน | ใบจำหน่าย" |                    |
| ผู้ป่วย Hn               | 54-12345                   | An 54-     | 00011              |
| รับไว้วันที่             | 25/04/2554                 | เวลา 08:   | 30                 |
| วันที่ จำหน่าย           | 25/04/2554                 | เวลา 16:   | 30                 |
| แพทย์ผู้รักษา            | นพ. สมศักดิ์ ส             | มมุติ      | ]                  |
| บันทึก                   | ขอเ                        | ลขจำหน่าย  | ดู+พิมพ์ ใบจำหน่าย |
|                          |                            |            |                    |

โปรแกรมจะเปิดหน้าต่างแบบแจ้งการจำหน่ายผู้ใช้สิทธิเบิกค่ารักษาพยาบาลผู้ป่วยใน ตัวอย่างดังรูป

| 🗿 PAA (Prior Admission Authorization - Microsoft Internet Explorer                                                                                                    |     |  |  |  |  |  |
|----------------------------------------------------------------------------------------------------|-----|--|--|--|--|--|
| <u>File Edit View Favorites Tools H</u> elp                                                                                                    | -   |  |  |  |  |  |
| 🕞 Back 🔹 🕥 👻 📓 🏠 🔎 Search 🤺 Favorites 🤣 🔕 - 嫨 🔜 🛄 鑬 🦓                                                                                                    |     |  |  |  |  |  |
| Address 🔊 C:\paa\authdocs\stdis\00001-54-00011-20110425083000.xml 💟 🔁 Go Links 🎽                                                                                                    | 🔁 - |  |  |  |  |  |
| แบบแจ้งการจำหน่ายผู้ใช้สิทธิเบิกค่ารักษาพยาบาลผู้ป่วยใน                                                                                                    |     |  |  |  |  |  |
| โรงพยาบาลทดสอบ                                                                                                    |     |  |  |  |  |  |
| เลขอนุมัติ (PAA) เลขจำหน่าย (PDA) วันที่ออกหนังสือ<br>PJQY9TQ00 DBT6L9900 <sup>25:04/2554</sup><br>16:46                                                                                                    |     |  |  |  |  |  |
| ข้าพเจ้า รพ.พญาไท ศรีราชา ทดสอบ 1 เลขประจำตัว 1185500000001 ซึ่งเป็นผู้มีสิทธิที่มีรายชื่อ<br>อยู่ในฐานข้อมูลผู้มีสิทธิได้รับเงินต่ารักษาพยาบาล ตามพระราชกฤษฎีกาเงินสวัสติการเกี่ยวกับการักษา พยาบาล พ.ศ. 2553<br>ข้าพเจ้าได้มารักษาโรค ณ สถานพยาบาล โรงพยาบาลทดสอบ เลขประจำตัวผู้ป่วย 54-12345 เลขที่ผู้ป่วยใน<br>54-00011 จำหน่วยเปิ้อวันที่ 25 เมษายน 2554 เวลา 16-30 น ดังนี้ |     |  |  |  |  |  |
| ข้อมองบงคลิมิด                                                                                                    |     |  |  |  |  |  |
| ีโรค คลอดบุตร<br>การผ่าตัด การคลอดและการช่วยคลอด (Normal delivery, Vacuum/Forceps/Breech extraction)<br>ข้อบ่งขึ้ ครรภ์ครบกำหนดและเจ็บครรภ์คลอด (labor in term pregnancy)                                                                                                    |     |  |  |  |  |  |
| ข้อบ่งขี้อื่น ๆ<br>แพทย์ผู้รักษา นพ. สมศักดิ์ สมมุติ<br>วันนอนอ≿ง                                                                                                    | ~   |  |  |  |  |  |

## ไฟล์เอกสารสถานะต่าง ๆ ในโปรแกรม

| Admitted                        |             |                      |       |       | X        |
|---------------------------------|-------------|----------------------|-------|-------|----------|
| ชื่อแฟม (hcode-an-datetime.xml) | วันที่สร้าง | วันที่ปรับปรุงล่าสุด | สถานะ |       | ^        |
| 11781-37777-20150915153829.XML  | 15/09/2015  | 15/09/2015 15:38     | ADMIT |       | -        |
| 11781-33333-20150915153341.XML  | 15/09/2015  | 15/09/2015 15:33     | ADMIT |       |          |
| 11781-000001-20150908151920.XML | 08/09/2015  | 08/09/2015 15:19     | ADMIT |       |          |
| 11781-12345-20150828154215.XML  | 28/08/2015  | 28/08/2015 15:42     | ADMIT |       |          |
|                                 |             |                      |       |       |          |
|                                 |             |                      |       |       |          |
|                                 |             |                      |       |       | <b>v</b> |
|                                 |             |                      |       | เลือก |          |

การตั้งชื่อไฟล์จะใช้รหัส รพ. ตามด้วย AN และปีเดือนวันเวลาที่สร้างไฟล์นั้น (Hcode-AN-YYYYMMDDHHMMSS) เช่น ไฟล์ 11781-37777-20150915153829.XML หมายถึง รพ. 11781 AN 37777 ไฟล์ถูกสร้างเมื่อ 15 กย. 2015 เวลา 15 นาฬิกา 38 นาที 29 วินาที

ไฟล์เอกสาร (.XML) จะถูกเก็บแยกในกล่อง 5 กล่อง (Folder) ตามสถานะของเอกสารคือ Preadmit, Admitted, Pre-Discharge, Discharge และ Canceled

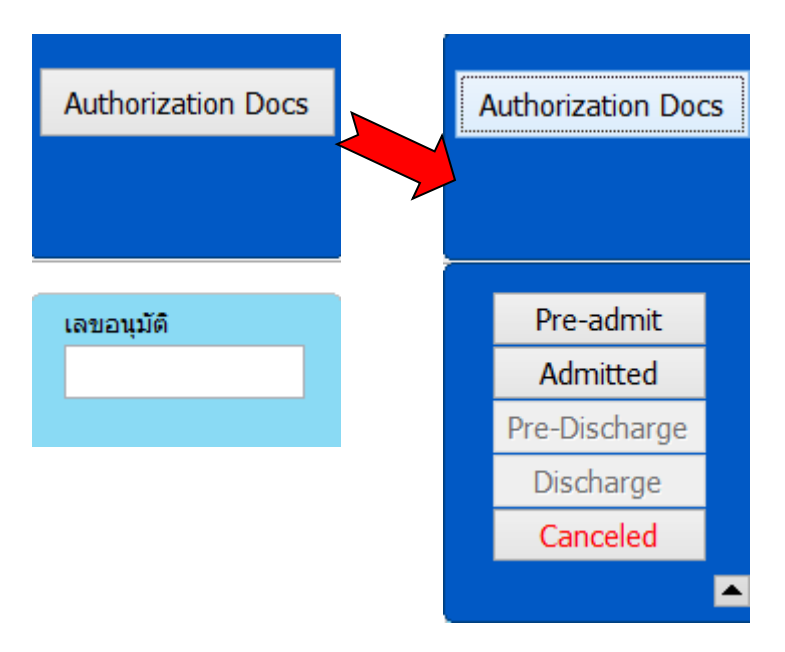

ไฟล์เอกสารที่มีสถานะตรงกับชื่อกล่องเท่านั้นที่จะทำงานได้ หากไฟล์ได้ถูกเปลี่ยนสถานะไปแล้ว ไฟล์นั้นจะเปิดอ่านได้แต่แก้ไขไม่ได้ การแก้ไขจะต้องไปทำที่ไฟล์ของ AN นั้นในกล่องลำดับถัดไป

#### 1. ไฟล์สถานะ PreAdmit

ไฟล์นี้ถูกสร้างขึ้นเมื่อมีการบันทึกข้อมูลจอง ข้อมูลในไฟล์นี้จะเก็บไว้ในเครื่องของ รพ. ภายใน กล่อง Pre-admit โดยข้อมูลจะยังไม่ถูกส่งมา สกส. เพื่อขอเลขอนุมัติ (PAA)

เนื่องจากการสร้างไฟล์ จะใช้เลข AN ในการตั้งชื่อไฟล์ กรณีผู้ป่วยที่ยังไม่ได้ admit รพ. สามารถใช้เลข AN สมมุติชั่วคราวก่อนได้ เมื่อต้องการขอ PAA จึงแก้ไขเป็นเลข AN ตามจริง เลข AN สมมุตินี้ รพ. อาจจใช้ซ้ำกันในผู้ป่วยทุกรายก็ได้ เนื่องจากการตั้งชื่อไฟล์จะใช้เวลาที่ สร้างถึงระดับเป็นวินาที ชื่อไฟล์ที่ได้จึงไม่ซ้ำกัน

เมื่อ รพ. บันทึกข้อมูลจองแล้ว จะสามารถพิมพ์ (ร่าง) เอกสารการรับแจ้ง PAA เพื่อ ตรวจสอบความถูกต้อง หรือใช้สำหรับแจ้งให้ผู้ป่วยรับทราบค่าใช้จ่ายก่อนที่จะ Admit จริง

ไฟล์ PreAdmit จะมีการเปลี่ยนสถานะได้ 2 แบบ คือ

#### 1) Admitted

กรณีที่ รพ. เปิดไฟล์ PreAdmit แล้วทำการขอ PAA เมื่อได้รับเลขอนุมัติ ไฟล์เดิมจะ ยังคงอยู่ในกล่อง Pre-admit แต่สถานะจะถูกแสดงเป็น Admit พร้อมกับสร้างไฟล์ใหม่ใน กล่อง Admit

#### 2) Cancel

กรณีที่ รพ. เปิดไฟล์ PreAdmit แล้วทำการขอยกเลิก ไฟล์เดิมจะถูกย้ายไปในกล่อง Canceled โดยในไฟล์จะมีข้อความแสดงว่าถูกยกเลิกเมื่อเวลาใดเพราะสาเหตุใด กรณีที่ รพ. เปิดไฟล์ PreAdmit เพื่อแก้ไขแล้วทำการจองใหม่อีกครั้ง เอกสารจะถูก สร้างเป็นชื่อไฟล์ใหม่ตาม AN+วันเวลาที่สร้างไฟล์ และไฟล์เดิมจะถูกย้ายไปในกล่อง Canceled โดยในไฟล์จะมีข้อความแสดงว่าถูกเปลี่ยนแปลงไปเป็นไฟล์ชื่อใดเมื่อเวลาใด

#### 2. ไฟล์สถานะ Admit

ไฟล์นี้ถูกสร้างขึ้นเมื่อมีการได้รับเลขอนุมัติ (PAA) ซึ่งผู้ป่วยรายนั้นจะมีการจอง (PreAdmit) ก่อน หรือไม่ก็ได้ ไฟล์ Admit นี้จะถูกเก็บไว้ในกล่อง Admitted

ไฟล์ Admit จะมีการเปลี่ยนสถานะได้ 3 แบบ คือ

#### 1) PreDsc

กรณีที่ รพ. เปิดไฟล์ Admit แล้วทำการจองจำหน่าย (PreDsc) ข้อมูลจะยังไม่ถูกส่งมา ที่ สกส. เพื่อขอเลขจำหน่าย (PDA) แต่ รพ. จะสามารถพิมพ์เอกสาร (ร่าง) การตอบรับการ แจ้งจำหน่ายเพื่อตรวจสอบได้ โดยไฟล์เดิมจะยังคงอยู่ในกล่อง Admitted แต่สถานะจะ แสดงเป็น PreDsc และในไฟล์จะมีข้อความว่าถูกเปลี่ยนสถานะเมื่อใด พร้อมกับสร้างไฟล์ ใหม่ในกล่อง Pre-Discharge ซึ่งจะใช้ในการแจ้งจำหน่าย (PDA) ต่อไป

#### 2) Discharge

กรณีที่ รพ. เปิดไฟล์ Admit แล้วทำการแจ้งจำหน่าย (PDA) เมื่อได้รับเลขอนุมัติ ไฟล์ เดิมจะยังคงอยู่ในกล่อง Admitted แต่สถานะไฟล์จะแสดงเป็น Discharge และในไฟล์จะมี ข้อความว่าถูกเปลี่ยนสถานะเมื่อใด พร้อมกับสร้างไฟล์ใหม่ที่มีเลข PDA ในกล่อง Discharge

#### 3) Cancel

กรณีที่ รพ. เปิดไฟล์ Admit แล้วทำการขอยกเลิก ไฟล์เดิมจะถูกย้ายไปในกล่อง Canceled โดยในไฟล์จะมีข้อความแสดงว่าถูกยกเลิกเมื่อเวลาใดเพราะสาเหตุใด ซึ่งการขอยกเลิก Admit นั้น จะทำให้เลขอนุมัติ (PAA) จะถูกยกเลิกไปด้วย รพ. จึงไม่สามารถนำเลขนั้นไปส่งข้อมูล เบิกได้ แต่จะสามารถขอเลขอนุมัติ (PAA) ใหม่ได้

#### 3. ไฟล์สถานะ PreDsc

ไฟล์นี้ถูกสร้างขึ้นเมื่อมีการจองจำหน่าย (PreDsc) ข้อมูลจะยังไม่ถูกส่งมาที่ สกส. เพื่อขอเลข จำหน่าย (PDA) แต่ รพ. จะสามารถพิมพ์เอกสาร (ร่าง) การตอบรับการแจ้งจำหน่ายเพื่อตรวจสอบ หรือแจ้งผู้ป่วยเบื้องต้นก่อนจำหน่ายได้ ไฟล์ PreDsc จะถูกเก็บไว้ในกล่อง Pre-Discharge

ไฟล์ PreDsc จะมีการเปลี่ยนสถานะได้ 2 แบบ คือ

#### 1) Discharge

กรณีที่ รพ. เปิดไฟล์ PreDsc แล้วทำการแจ้งจำหน่าย (PDA) เมื่อได้รับเลขอนุมัติไฟล์ เดิมจะยังคงอยู่ในกล่อง Pre-Discharge แต่สถานะไฟล์จะแสดงเป็น Discharge และในไฟล์ จะมีข้อความว่าถูกเปลี่ยนสถานะเมื่อใด พร้อมกับโปรแกรมจะสร้างไฟล์ใหม่ที่มีเลข PDA ใน กล่อง Discharge

#### 2) Cancel

กรณีที่ รพ. เปิดไฟล์ PreDsc แล้วทำการขอยกเลิก ไฟล์เดิมจะถูกย้ายไปในกล่อง Canceled โดยในไฟล์จะมีข้อความแสดงว่าถูกยกเลิกเมื่อเวลาใดเพราะสาเหตุใด และโปรแกรม จะแก้ไขไฟล์ผู้ป่วยรายนั้นในกล่อง Admitted จากสถานะ PreDsc เป็น Admit เพื่อให้สามารถ ใช้งานไฟล์นั้นได้อีก

กรณีที่ รพ. เปิดไฟล์ PreDsc เพื่อแก้ไขแล้วทำการจองจำหน่ายใหม่อีกครั้ง ไฟล์จะถูก สร้างเป็นชื่อใหม่ตาม AN+วันเวลาที่สร้างไฟล์ และไฟล์เดิมจะถูกย้ายไปในกล่อง Canceled โดย ในไฟล์จะมีข้อความแสดงว่าถูกเปลี่ยนแปลงไปเป็นไฟล์ชื่อใดเมื่อเวลาใด

#### 4. ไฟล์สถานะ Discharge

ไฟล์นี้ถูกสร้างขึ้นเมื่อได้รับเลขจำหน่าย (PDA) ซึ่งผู้ป่วยจะมีการจองจำหน่าย (PreDsc) ก่อน หรือไม่ก็ได้ ไฟล์ Discharge นี้จะถูกเก็บไว้ในกล่อง Discharge

ไฟล์ Discharge จะมีการเปลี่ยนสถานะได้ 1 แบบ คือ

#### 1) Cancel

กรณีที่ รพ. เปิดไฟล์ Discharge แล้วทำการขอยกเลิก ไฟล์เดิมจะถูกย้ายไปในกล่อง Canceled โดยในไฟล์จะมีข้อความแสดงว่าถูกยกเลิกเมื่อเวลาใดเพราะสาเหตุใด ซึ่งการขอ ยกเลิก Discharge นั้น จะทำให้เลขจำหน่าย (PDA) จะถูกยกเลิกไปด้วย รพ. จึงไม่สามารถ ส่งข้อมูลเบิกได้ แต่จะสามารถขอเลขจำหน่ายใหม่ได้ และโปรแกรมจะแก้ไขไฟล์เดิมของ ผู้ป่วยรายนั้นในกล่อง Admit จากสถานะ Discharge เป็น Admit หรือแก้ไขไฟล์ในกล่อง Pre-Discharge จาก Discharge เป็น PreDsc แล้วแต่ว่ามาจากไฟล์ใด ทำให้ไฟล์นั้นนำ กลับมาขอจองจำหน่าย (PreDsc) หรือแจ้งจำหน่าย (PDA) ได้อีกครั้ง

#### ข้อสังเกต

การเปลี่ยนสถานะไฟล์จะทำเพียง 1 ลำดับชั้น เช่น ไฟล์สถานะ Admit เมื่อทำการจอง จำหน่ายไฟล์นั้นจะเปลี่ยนสถานะเป็น PreDsc และจะใช้งานต่อไม่ได้ โดยการแจ้งจำหน่าย (PDA) ต้องดำเนินการจากไฟล์สถานะ PreDsc ในกล่อง Pre-Discharge ซึ่งไฟล์ที่แจ้งจำหน่าย (PDA) แล้วก็จะถูกเปลี่ยนสถานะเป็น Discharge แต่ไฟล์เดิมในกล่อง Admit ก็จะยังคงสถานะเป็น PreDsc